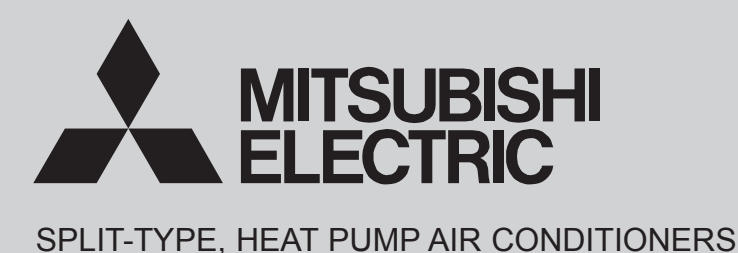

**March 2016** No. OCH617

# **TECHNICAL & SERVICE MANUAL**

| Series PLFY                 | <b>Ceiling Cassettes</b> R410A |                                                                                            |
|-----------------------------|--------------------------------|--------------------------------------------------------------------------------------------|
| Indoor unit<br>[Model Name] | [Service Ref.]                 | Notes:<br>• This manual describes service data                                             |
| PLFY-P15VFM-E1              | PLFY-P15VFM-E1.TH              | <ul> <li>RoHS compliant products have</li> <li><g> mark on spec name plate.</g></li> </ul> |
| PLFY-P20VFM-E1              | PLFY-P20VFM-E1.TH              |                                                                                            |
| PLFY-P25VFM-E1              | PLFY-P25VFM-E1.TH              |                                                                                            |
| PLFY-P32VFM-E1              | PLFY-P32VFM-E1.TH              |                                                                                            |
| PLFY-P40VFM-E1              | PLFY-P40VFM-E1.TH              |                                                                                            |
| PLFY-P50VFM-E1              | PLFY-P50VFM-E1.TH              |                                                                                            |

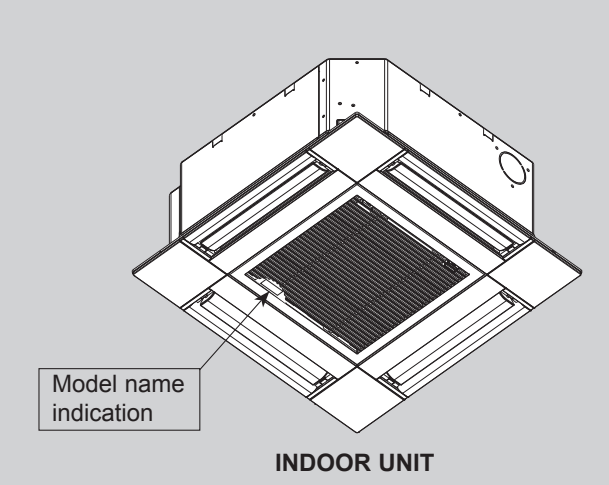

#### CONTENTS

- 2. PARTS NAMES AND FUNCTIONS ......4
- 4. 4-WAY AIR FLOW SYSTEM ......13
- 5. OUTLINES AND DIMENSIONS ......15
- 6. WIRING DIAGRAM ......16
- 7. REFRIGERANT SYSTEM DIAGRAM ......17

PARTS CATALOG (OCB617)

#### CAUTIONS RELATED TO NEW REFRIGERANT

#### Cautions for units utilizing refrigerant R410A

1

#### Do not use the existing refrigerant piping.

The old refrigerant and lubricant in the existing piping contains a large amount of chlorine which may cause the lubricant deterioration of the new unit.

#### Use "low residual oil piping"

If there is a large amount of residual oil (hydraulic oil, etc.) inside the piping and joints, deterioration of the lubricant will result.

#### Store the piping indoors, and both ends of the piping sealed until just before brazing. (Leave elbow joints, etc. in their packaging.)

If dirt, dust or moisture enters into refrigerant cycle, that can cause deterioration of refrigerant oil or malfunction of compressor.

#### The refrigerant oil applied to flare and flange connections must be ester oil, ether oil or alkylbenzene oil in a small amount.

If large amount of mineral oil enters, that can cause deterioration of refrigerant oil, etc.

## Charge refrigerant from liquid phase of gas cylinder.

If the refrigerant is charged from gas phase, composition change may occur in refrigerant and the efficiency will be lowered.

#### Do not use refrigerant other than R410A.

If other refrigerant (R22, etc.) is used, chlorine in refrigerant can cause deterioration of refrigerant oil etc.

Use a vacuum pump with a reverse flow check valve.

Vacuum pump oil may flow back into refrigerant cycle and that can cause deterioration of refrigerant oil, etc.

## Use the following tools specifically designed for use with R410A refrigerant.

The following tools are necessary to use R410A refrigerant.

| Tools for R410A   |                        |  |
|-------------------|------------------------|--|
| Gauge manifold    | Flare tool             |  |
| Charge hose       | Size adjustment gauge  |  |
| Gas leak detector | Vacuum pump adaptor    |  |
| Torque wrench     | Electronic refrigerant |  |
|                   | charging scale         |  |

#### Handle tools with care.

If dirt, dust or moisture enters into refrigerant cycle, that can cause deterioration of refrigerant oil or malfunction of compressor.

#### Do not use a charging cylinder.

If a charging cylinder is used, the composition of refrigerant will change and the efficiency will be lowered.

#### Use the specified refrigerant only.

Never use any refrigerant other than that specified. Doing so may cause a burst, an explosion, or fire when the unit is being used, serviced, or disposed of. Correct refrigerant is specified in the manuals and on the spec labels provided with our products. We will not be held responsible for mechanical failure, system malfunction, unit breakdown or accidents caused by failure to follow the instructions.

Ventilate the room if refrigerant leaks during operation. If refrigerant comes into contact with a flame, poisonous gases will be released.

#### [1] Cautions for service

- (1) Perform service after recovering the refrigerant left in unit completely.
- (2) Do not release refrigerant in the air.
- (3) After completing service, charge the cycle with specified amount of refrigerant.
- (4) When performing service, install a filter drier simultaneously.
  - Be sure to use a filter drier for new refrigerant.

#### [2] Additional refrigerant charge

When charging directly from cylinder

- $\cdot$  Check that cylinder for R410A on the market is a syphon type.
- · Charging should be performed with the cylinder of syphon standing vertically. (Refrigerant is charged from liquid phase.)

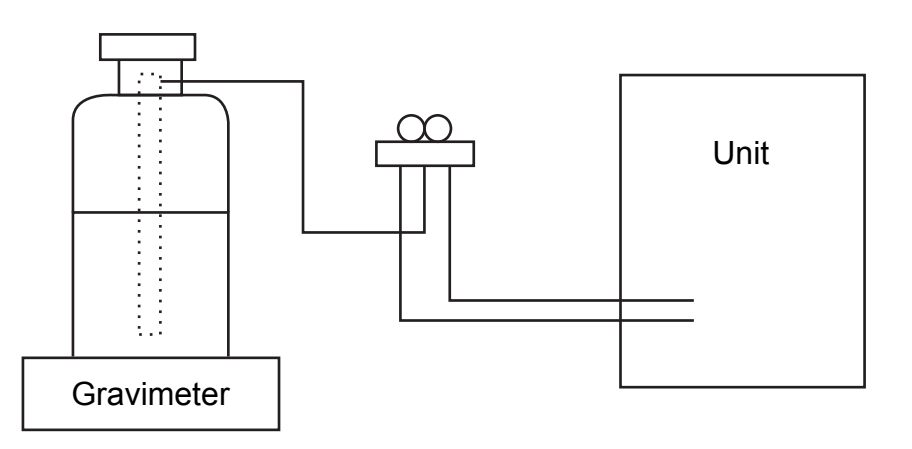

#### [3] Service tools

#### Use the below service tools as exclusive tools for R410A refrigerant.

| No. | Tool name                      | Specifications                                        |
|-----|--------------------------------|-------------------------------------------------------|
|     |                                | · Only for R410A                                      |
| 1   | Gauge manifold                 | · Use the existing fitting specifications. (UNF1/2)   |
|     |                                | · Use high-tension side pressure of 5.3MPa·G or over. |
|     | Charge have                    | · Only for R410A                                      |
|     | Charge hose                    | · Use pressure performance of 5.09MPa·G or over.      |
| 3   | Electronic scale               |                                                       |
| (4) | Gas leak detector              | · Use the detector for R134a, R407C or R410A.         |
| 5   | Adaptor for reverse flow check | · Attach on vacuum pump.                              |
| 6   | Refrigerant charge base        |                                                       |
| 7   |                                | Only for R410A     Top of cylinder (Pink)             |
|     | Refrigerant cylinder           | · Cylinder with syphon                                |
| 8   | Refrigerant recovery equipment |                                                       |

### PARTS NAMES AND FUNCTIONS

#### 2-1. Indoor Unit

2

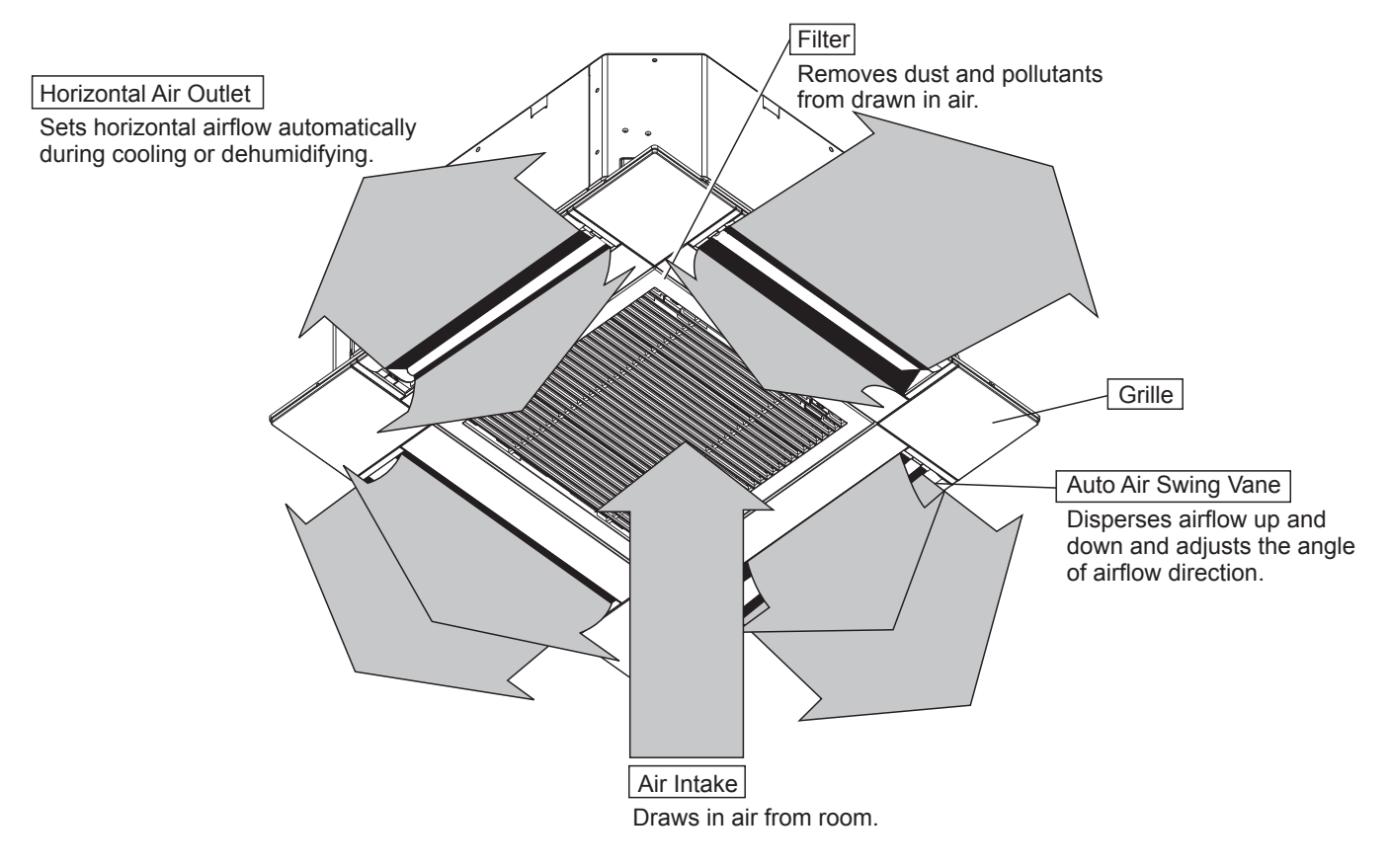

#### 2-2. WIRED REMOTE CONTROLLER <PAR-32MAA>

#### Wired remote controller function

The functions which can be used are restricted according to each model.

|               |                                            |         | 0.1446     |                 |
|---------------|--------------------------------------------|---------|------------|-----------------|
|               | Function                                   | PAR-3   |            |                 |
|               | Function                                   | Slim    | City multi | PAR-2 IIVIAA    |
| Body          | Product size H × W × D (mm)                | 120 × 1 | 20 × 19    | 120 × 130 × 19  |
|               | LCD                                        | Full Do | ot LCD     | Partial Dot LCD |
|               | Backlight                                  | C       | ×          |                 |
| Energy-saving | Energy-saving operation schedule           | 0       | ×          | ×               |
|               | Automatic return to the preset temperature | C       | ×          |                 |
| Restriction   | Setting the temperature range restriction  | (       | 0          |                 |
| Function      | Operation lock function                    | 0       |            | 0               |
|               | Weekly timer                               | (       | ×          |                 |
|               | ON/OFF timer                               | 0       |            | 0               |
|               | High Power                                 | 0       | ×          | ×               |
|               | Manual vane angle                          | (       | )          | 0               |

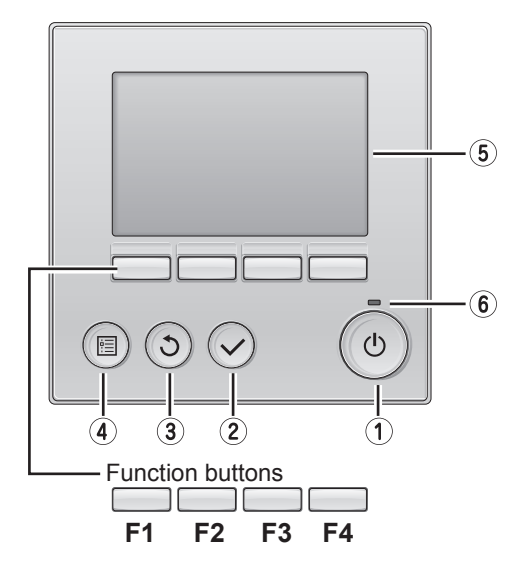

#### 1 ON/OFF button

Press to turn ON/OFF the indoor unit.

#### **2 SELECT** button

Press to save the setting.

#### **3 RETURN** button

Press to return to the previous screen.

#### (4) MENU button

Press to bring up the Main menu.

#### **5** Backlit LCD

Operation settings will appear.

When the backlight is off, pressing any button turns the backlight on and it will stay lit for a certain period of time depending on the screen.

When the backlight is off, pressing any button turns the backlight on and does not perform its function. (except for the  $(\odot)$  (ON/OFF) button)

The functions of the function buttons change depending on the screen. Refer to the button function guide that appears at the bottom of the LCD for the functions they serve on a given screen.

○ · Supported X · Unsupported

When the system is centrally controlled, the button function guide that corresponds to the locked button will not appear.

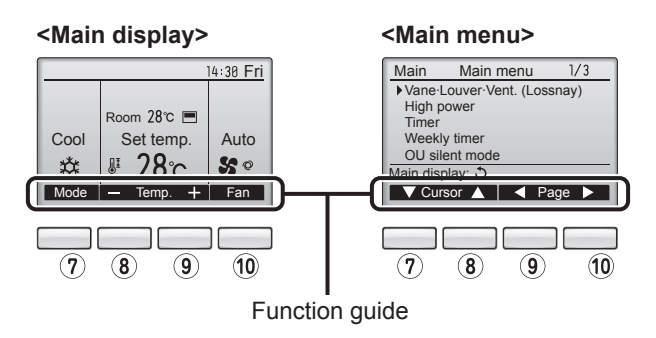

#### 6 ON/OFF lamp

This lamp lights up in green while the unit is in operation. It blinks while the remote controller is starting up or when there is an error.

#### **?** Function button **F1**

Main display : Press to change the operation mode. Main menu : Press to move the cursor down.

#### 8 Function button F2

Main display : Press to decrease temperature. Main menu : Press to move the cursor up.

#### 9 Function button F3

Main display : Press to increase temperature. Main menu : Press to go to the previous page.

#### 10 Function button F4

Main display : Press to change the fan speed. Main menu : Press to go to the next page.

The main display can be displayed in 2 different modes: "Full" and "Basic". The factory setting is "Full". To switch to the "Basic" mode, change the setting on the Main display setting.

#### <Full mode> All icons are displayed for explanation.

#### <Basic mode>

| © ③ ④ ⑤ ⑥ ⑦ ⑧                                                   | $\begin{array}{c} 2 \\ 3 \\ 9 \\ 1 \\ \hline \\ 4 \\ \hline \\ 4 \\ \hline \\ 4 \\ \hline \\ \\ 4 \\ \hline \\ \\ 4 \\ \hline \\ \\ \\ \\$ |  |  |
|-----------------------------------------------------------------|----------------------------------------------------------------------------------------------------|--|--|
| ① Operation mode                                                |                                                                                                    |  |  |
| Indoor unit operation mode appears here.                        | Appears when the On/Off timer or Night setback function is                                                                                 |  |  |
| ② Preset temperature                                            |                                                                                                    |  |  |
| Preset temperature appears here.                                | @ <u>2</u>                                                                                                    |  |  |
| ③ Clock (See the Installation Manual.)                          | Appears when the Weekly timer is enabled.                                                                                                  |  |  |
| Current time appears here.                                      | Б                                                                                                    |  |  |
| ④ Fan speed                                                     | Appears while the units are operated in the energy-save                                                                                    |  |  |
| Fan speed setting appears here.                                 | mode.                                                                                                    |  |  |
| <b>⑤ Button function guide</b>                                  | a l                                                                                                    |  |  |
| Functions of the corresponding buttons appear here.             | Appears when the built-in thermistor on the remote control-                                                                                |  |  |
| 6 <b>%</b>                                                      | ler is activated to monitor the room temperature.                                                                                          |  |  |
| Appears when the ON/OFF operation is centrally controlled.      | vated to monitor the room temperature.                                                                                                    |  |  |
|                                                                 | -                                                                                                    |  |  |
| Appears when the operation mode is centrally controlled.        | 1 🧭                                                                                                    |  |  |
| 8 2.                                                            | Appears when the units are operated in the energy-save mode with 3D i-See sensor.                                                          |  |  |
| Appears when the preset temperature is centrally controlled.    |                                                                                                    |  |  |
| 9 9                                                             |                                                                                                    |  |  |
| Appears when the filter reset function is centrally controlled. | Indicates the vane setting.                                                                                                    |  |  |
|                                                                 | 19 🐷                                                                                                    |  |  |
| Indicates when filter needs maintenance                         | Indicates the louver setting.                                                                                                    |  |  |
|                                                                 |                                                                                                    |  |  |
| (See the Installation Manual.)                                  | Indicates the ventilation setting.                                                                                                    |  |  |
| Current room temperature appears here.                          |                                                                                                    |  |  |
|                                                                 | Appears when the preset temperature range is restricted.                                                                                   |  |  |
| Appears when the buttons are locked.                            | ······································                                                                                                    |  |  |
| Most settings (except ON/OFF, mode, fan speed, t                | emperature) can be made from the Menu screen.                                                                                              |  |  |

#### Menu structure

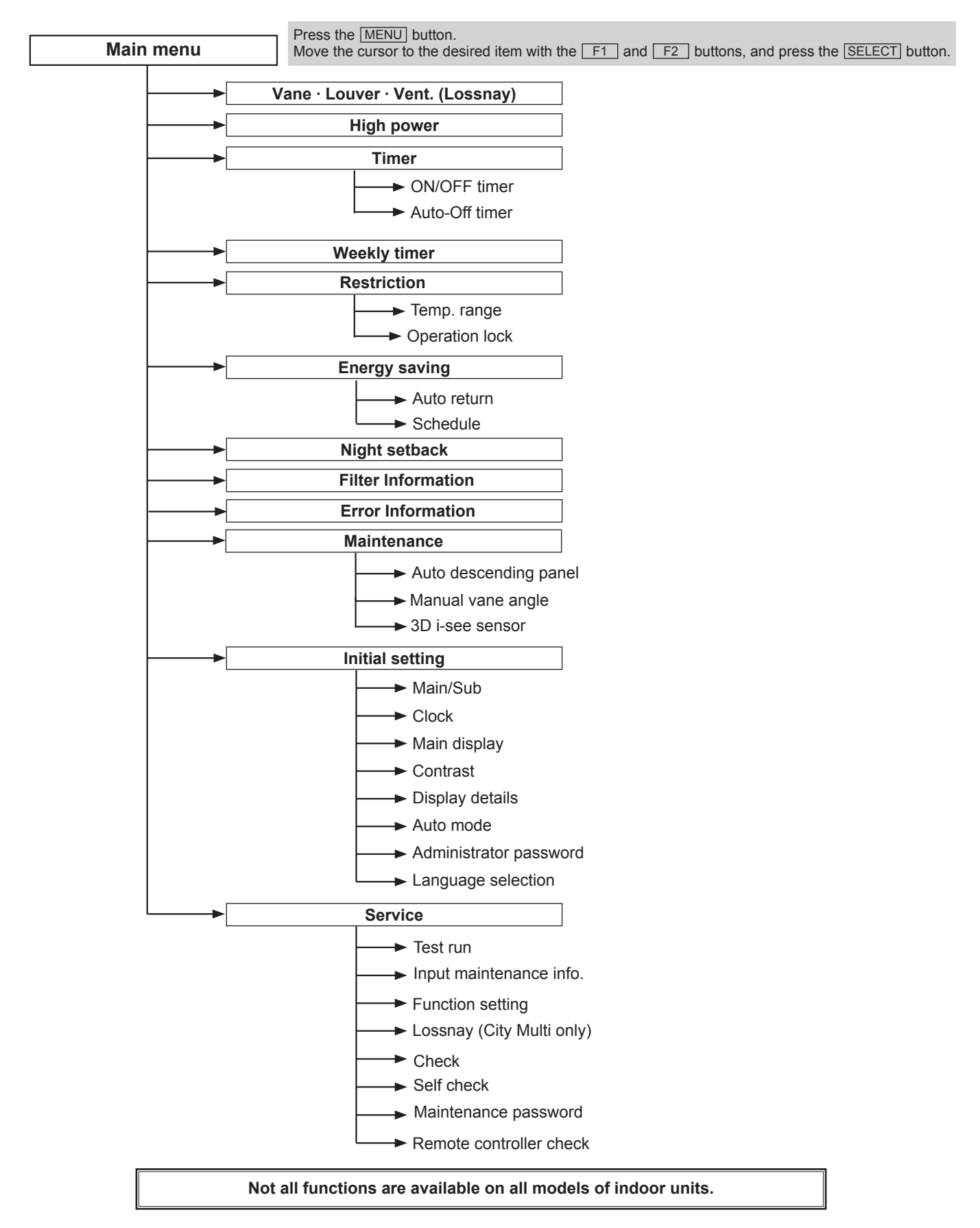

#### Main menu list

| Setting and display items          |                      | Setting details                                                                                                    |  |  |
|------------------------------------|----------------------|----------------------------------------------------------------------------------------------------|--|--|
| Vane · Louver · Vent.<br>(Lossnay) |                      | Use to set the vane angle.<br>• Select a desired vane setting from 5 different settings.<br>Use to turn ON/OFF the louver.<br>• Select a desired setting from "ON" and "OFF."<br>Use to set the amount of ventilation.<br>• Select a desired setting from "Off," "Low," and "High."                                                                                     |  |  |
| High power                         |                      | Use to reach the comfortable room temperature quickly.<br>• Units can be operated in the High-power mode for up to 30 minutes.                                                                                                    |  |  |
| Timer                              | ON/OFF<br>timer*     | Use to set the operation ON/OFF times.<br>• Time can be set in 5-minute increments.                                                                                                    |  |  |
|                                    | Auto-Off<br>timer    | Use to set the Auto-Off time.<br>• Time can be set to a value from 30 to 240 in 10-minute increments.                                                                                                    |  |  |
| Weekly timer*                      |                      | Use to set the weekly operation ON/OFF times.<br>• Up to 8 operation patterns can be set for each day.<br>(Not valid when the ON/OFF timer is enabled.)                                                                                                    |  |  |
| Restriction                        | Temp. range          | <ul><li>Use to restrict the preset temperature range.</li><li>Different temperature ranges can be set for different operation modes.</li></ul>                                                                                                    |  |  |
|                                    | Operation<br>lock    | Use to lock selected functions.<br>• The locked functions cannot be operated.                                                                                                    |  |  |
| Energy<br>saving                   | Auto return          | Use to get the units to operate at the preset temperature after performing energy-save operation for a specified time period.<br>• Time can be set to a value from 30 and 120 in 10-minute increments.<br>(This function will not be valid when the preset temperature ranges are restricted.)                                                                          |  |  |
|                                    | Schedule*            | <ul> <li>Set the start/stop times to operate the units in the energy-save mode for each day of the week, and set the energy-saving rate.</li> <li>Up to 4 energy-save operation patterns can be set for each day.</li> <li>Time can be set in 5-minute increments.</li> <li>Energy-saving rate can be set to a value from 0% or 50 to 90% in 10% increments.</li> </ul> |  |  |
| Night setback                      | *                    | <ul> <li>Use to make Night setback settings.</li> <li>Select "Yes" to enable the setting, and "No" to disable the setting. The temperature range and the start/stop times can be set.</li> </ul>                                                                                                    |  |  |
| Filter information                 | tion                 | Use to check the filter status.<br>• The filter sign can be reset.                                                                                                    |  |  |
| Error information                  |                      | <ul> <li>Use to check error information when an error occurs.</li> <li>Check code, error source, refrigerant address, unit model, manufacturing number, contact information (dealer's phone number) can be displayed.</li> <li>(The unit model, manufacturing number, and contact information need to be registered in advance to be displayed.)</li> </ul>             |  |  |
| Maintenance                        | Manual<br>vane angle | Use to set the vane angle for each vane to a fixed position.                                                                                                    |  |  |
|                                    | 3D i-See<br>sensor   | Use to set the following functions for 3D i-See sensor.<br>• Air distribution • Energy saving option • Seasonal airflow                                                                                                    |  |  |
| Initial setting                    | Clock                | Use to set the current time.                                                                                                    |  |  |
|                                    | Main display         | Use to switch between "Full" and "Basic" modes for the Main display.<br>• The initial setting is "Full."                                                                                                    |  |  |
|                                    | Contrast             | Use to adjust screen contrast.                                                                                                    |  |  |
|                                    | Language selection   | Use to select the desired language.                                                                                                    |  |  |

\* Clock setting is required.

| Setting and o | display items                           | Setting details                                                                                                    |
|---------------|-----------------------------------------|----------------------------------------------------------------------------------------------------|
| Service       | Function setting<br>(City Multi)        | Use to make settings for indoor unit's functions.                                                                                                    |
|               | Input<br>maintenance                    | Select "Input maintenance Info." from the Service menu to bring up the Maintenance<br>information screen.<br>The following settings can be made from the Maintenance Information screen.<br>• Model name input • Serial No. input • Dealer information input                                                                                      |
|               | Function setting<br>(City Multi only)   | Make the settings for the indoor unit functions via the remote controller as necessary.                                                                                                    |
|               | LOSSNAY<br>setting<br>(City Multi only) | This setting is required only when the operation of City Multi units is interlocked with LOSSNAY units.                                                                                                    |
|               | Check                                   | Error history: Display the error history and execute delete error history.<br>Refrigerant leak check: Refrigerant leaks can be judged.<br>Smooth maintenance: The indoor and outdoor maintenance data can be displayed.<br>Request code: Details of the operation data including each thermistor temperature and error<br>history can be checked. |
|               | Self check                              | Error history of each unit can be checked via the remote controller.                                                                                                    |
|               | Maintenance<br>password                 | Use to change the maintenance password.                                                                                                    |
|               | Remote<br>controller<br>check           | When the remote controller does not work properly, use the remote controller checking function to troubleshoot the problem.                                                                                                    |

#### 2-3. Wireless remote controller

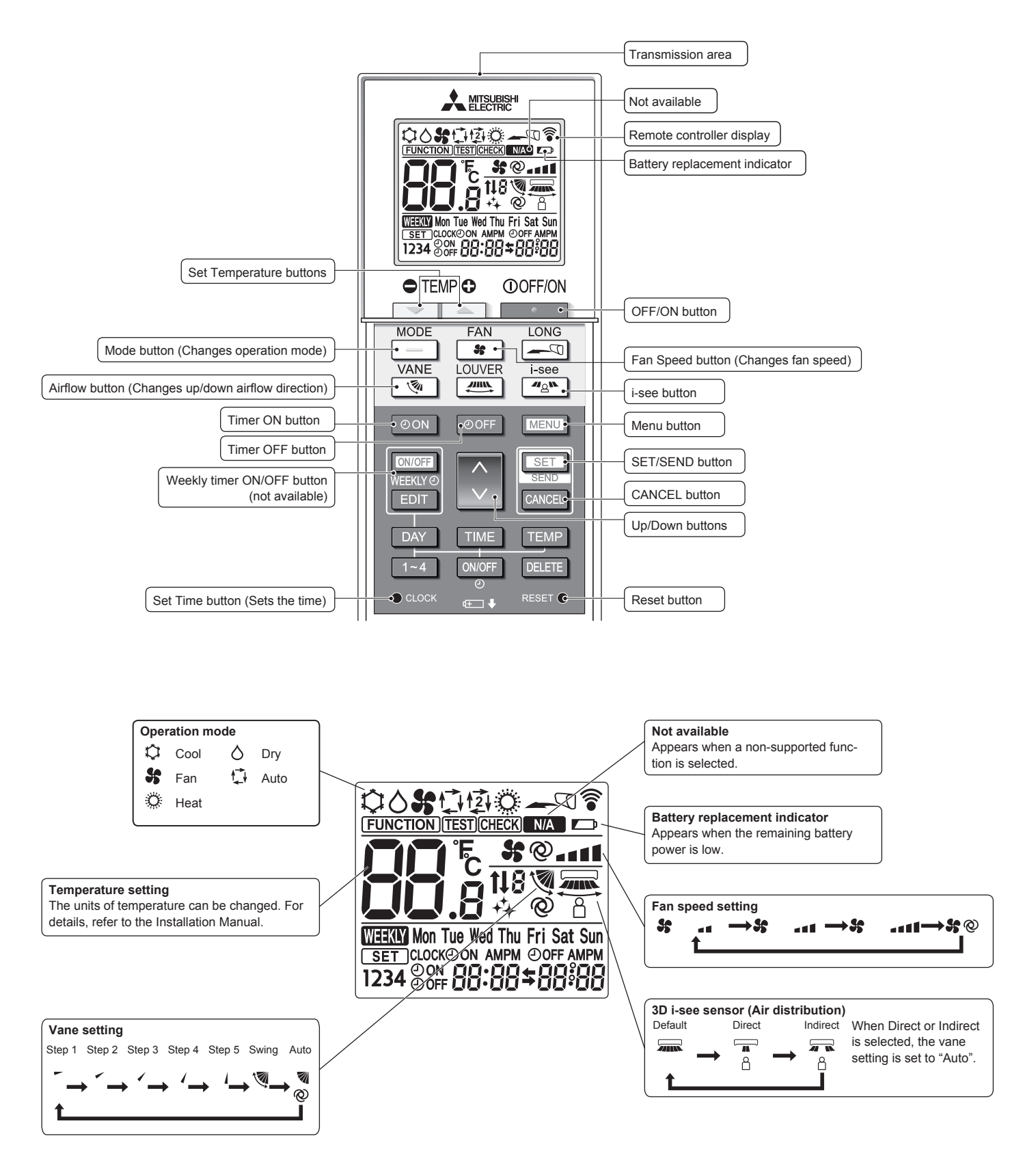

#### **3-1. SPECIFICATIONS**

3

| Service Ref.               |                                               |                                   | PLFY-P15VFM-E1.TH PLFY-P20VFM-E1.TH PLFY-P25VFM-E1.TH PLFY-P32VFM-E1.TH PLFY-P40VFM-E1.TH PLFY-P50VFM-E1.TH                                             |                                           |                   |                                  |              |                                                                                                    |
|----------------------------|-----------------------------------------------|-----------------------------------|----------------------------------------------------------------------------------------------------|-------------------------------------------|-------------------|----------------------------------|--------------|----------------------------------------------------------------------------------------------------|
| power source               |                                               |                                   |                                                                                                    | single                                    | phase, 220-230-   | 240 V, 50 Hz / 220 V,            | 60 Hz        |                                                                                                    |
| cooling ca                 | pacity                                        | kW                                | 1.7                                                                                                    | 2.2                                       | 2.8               | 3.6                              | 4.5          | 5.6                                                                                                    |
| *1                         |                                               |                                   |                                                                                                    |                                           |                   |                                  |              |                                                                                                    |
|                            | *1                                            | kcal/h                            | 1,450                                                                                                    | 1,900                                     | 2,400             | 3,100                            | 3,900        | 4,800                                                                                                    |
|                            | *1                                            | BTU/h                             | 5,800                                                                                                    | 7,500                                     | 9,600             | 12,300                           | 15,400       | 19,100                                                                                                    |
|                            | *2                                            | kcal/h                            | 1,500                                                                                                    | 2,000                                     | 2,500             | 3,150                            | 4,000        | 5,000                                                                                                    |
|                            | Power input                                   | kW                                | 0.02                                                                                                    | 0.02                                      | 0.02              | 0.02                             | 0.03         | 0.04                                                                                                    |
|                            | Current input                                 | A                                 | 0.19                                                                                                    | 0.21                                      | 0.22              | 0.23                             | 0.28         | 0.40                                                                                                    |
| Heating ca                 | apacity                                       | kW                                | 1.9                                                                                                    | 2.5                                       | 3.2               | 4.0                              | 5.0          | 6.3                                                                                                    |
| *3                         |                                               |                                   |                                                                                                    |                                           |                   |                                  |              |                                                                                                    |
|                            | *3                                            | kcal/h                            | 1,600                                                                                                    | 2,200                                     | 2,800             | 3,400                            | 4,300        | 5,400                                                                                                    |
|                            | *3                                            | BTU/h                             | 6,500                                                                                                    | 8,500                                     | 10,900            | 13,600                           | 17,100       | 21,500                                                                                                    |
|                            | Power input                                   | kW                                | 0.02                                                                                                    | 0.02                                      | 0.02              | 0.02                             | 0.03         | 0.04                                                                                                    |
|                            | Current input                                 | A                                 | 0.14                                                                                                    | 0.16                                      | 0.17              | 0.18                             | 0.23         | 0.35                                                                                                    |
| External                   | finish                                        |                                   |                                                                                                    |                                           | Galvanize         | ed steel sheet                   |              |                                                                                                    |
| External                   | dimension                                     | mm                                |                                                                                                    |                                           | 208 ×             | 570 × 570                        |              |                                                                                                    |
| H × W ×                    | D                                             | in                                |                                                                                                    |                                           | 8-1/4" × 22       | 2-1/2" × 22-1/2"                 |              |                                                                                                    |
| Net wigh                   | t                                             | kg (lb)                           | 14 (31)                                                                                                    | 14 (31)                                   | 14 (31)           | 15 (33)                          | 15 (33)      | 15 (33)                                                                                                    |
| Decoration                 | model                                         |                                   |                                                                                                    |                                           | SLP-              | 2FA(L)(E)                        |              |                                                                                                    |
| panel                      | External finis                                | sh                                |                                                                                                    |                                           | Munsell           | 1.0Y 9.2/0.2                     |              |                                                                                                    |
| ľ                          | Dimension                                     | mm                                |                                                                                                    |                                           | 10 × (            | 625 × 625                        |              |                                                                                                    |
|                            | H × W × D                                     | in                                |                                                                                                    |                                           | 3/8" × 24-        | 5/8" × 24-5/8"                   |              |                                                                                                    |
|                            | Net weight                                    | kg (lb)                           |                                                                                                    |                                           |                   | 3(7)                             |              |                                                                                                    |
|                            |                                               |                                   |                                                                                                    |                                           |                   |                                  |              |                                                                                                    |
| Heat ex                    | changer                                       | •                                 |                                                                                                    | C                                         | ross fin (Aluminu | m fin and copper tub             | e)           |                                                                                                    |
| FAN                        | Туре                                          |                                   |                                                                                                    |                                           | Turb              | o fan × 1                        |              |                                                                                                    |
|                            | External pr                                   | essure                            | 0 Pa (0 mmH2O)                                                                                                    |                                           |                   |                                  |              |                                                                                                    |
|                            | Motor type                                    |                                   | DC motor                                                                                                    |                                           |                   |                                  |              |                                                                                                    |
|                            | Motor output                                  | k\M                               | 0.05                                                                                                    |                                           |                   |                                  |              |                                                                                                    |
|                            | Driving mer                                   | hanism                            | Direct driven                                                                                                    |                                           |                   |                                  |              |                                                                                                    |
|                            | Driving met                                   | m <sup>3</sup> /min               | 65-75-80                                                                                                    | 65-75-85                                  | 6 5-8 0-9 0       | 7 0-8 0-9 5                      | 7 5-9 0-11 0 | 9 0-11 0-13 0                                                                                                    |
|                            | Airflow                                       |                                   | 100 105 100                                                                                                    | 100 105 140                               | 100 122 150       | 117 122 159                      | 105 150 100  | 150 192 017                                                                                                    |
|                            | rate                                          | L/S                               | 100-125-155                                                                                                    | 100-120-142                               | 106-133-150       | 047 000 005                      | 125-150-165  | 130-163-217                                                                                                    |
| N                          |                                               |                                   | 230-265-282                                                                                                    | 230-265-300                               | 230-282-318       | 247-282-335                      | 205-318-388  | 318-388-459                                                                                                    |
| INOISE IEVE                |                                               | ar <v></v>                        |                                                                                                    |                                           |                   |                                  |              |                                                                                                    |
| (Low-Mid-                  | High)                                         |                                   | 26-28-30                                                                                                    | 26-29-31                                  | 26-30-33          | 26-30-34                         | 28-33-39     | 33-39-43                                                                                                    |
| (measured i                | in anechoic room)                             |                                   |                                                                                                    |                                           |                   |                                  |              |                                                                                                    |
| Insulatio                  | on material                                   |                                   | PS                                                                                                    |                                           |                   |                                  |              |                                                                                                    |
| Air filter                 |                                               |                                   | PP honeycomb fabric (long life type)                                                                                                    |                                           |                   |                                  |              |                                                                                                    |
| Protecti                   | on device                                     |                                   | Fuse                                                                                                    |                                           |                   |                                  |              |                                                                                                    |
| Refriger                   | ant control o                                 | device                            | I FV                                                                                                    |                                           |                   |                                  |              |                                                                                                    |
| Connec                     | table outdoo                                  | or unit                           |                                                                                                    |                                           |                   |                                  |              |                                                                                                    |
| Diameter                   |                                               | mm (in)                           |                                                                                                    |                                           |                   |                                  |              |                                                                                                    |
| of                         | Gas                                           | mm (in)                           |                                                                                                    |                                           | a12.7 (           | g1/2") Flare                     |              |                                                                                                    |
| refrigeant                 | Gas                                           |                                   |                                                                                                    |                                           | 012.7 (           | 01/2 )1 1010                     |              |                                                                                                    |
| pipe                       |                                               |                                   |                                                                                                    |                                           |                   |                                  |              |                                                                                                    |
| Field dra                  | ain pipe size                                 | mm (in)                           |                                                                                                    | O.D. 3                                    | 2 mm (1-1/4") (P  | /C pipe VP-25 conne              | ctable)      |                                                                                                    |
| Standard                   | d attachment                                  |                                   | Installation manual. Instruction book                                                                                                    |                                           |                   |                                  |              |                                                                                                    |
| Remark                     | Optional pa                                   | arts                              | Decoration panel : SLP-2FA, SLP-2FAE, SI P-2FAI, SI P-2FAI F, SI P-2FAI M, or SI P-2FAI MF                                                              |                                           |                   |                                  |              |                                                                                                    |
|                            |                                               |                                   |                                                                                                    |                                           |                   |                                  |              |                                                                                                    |
|                            | 1                                             |                                   | PLFY-P-VFM-E1 should be used together with decoration panel.                                                                                            |                                           |                   |                                  |              | - In the second second se |
|                            | Installation                                  |                                   | Details on foundation work, duct work, insulation work, electrical wiring, power source switch, and other shall be referred to the Installation Manual. |                                           |                   |                                  |              | ch, and other items                                                                                                    |
|                            | *1 Nor                                        | ninal cooling                     |                                                                                                    | *2 Nominal accling                        | ndition           | *3 Nominal booting and           |              | Unit converter                                                                                                    |
|                            | Indoor · · · ?                                |                                   | WB (81°FDB/66°FWB)                                                                                                    | ∠ inominal cooling co<br>27°CDB/19.5°CW/B | (81°FDB/67°FWR)   | 20°CDB (68°FDB)                  |              |                                                                                                    |
|                            | Outdoor: 3                                    | 5°CDB (95°                        | FDB)                                                                                                    | 35°CDB (95°FDB)                           |                   | 7°CDB/6°CWB (45°FDB/4            | 3°FWB)       |                                                                                                    |
| Leve                       | Pipe length : 7<br>el difference : 0          | 7.5 m (24-9/1<br>) m (0 ft)       | 16 ft)                                                                                                    | 5 m (16-3/8 ft)<br>0 m (0 ft)             |                   | 7.5 m (24-9/16 ft)<br>0 m (0 ft) |              | BTU/h =3,412                                                                                                    |
| Notes:                     |                                               | /                                 |                                                                                                    | x- 7                                      |                   |                                  |              | cfm = m³/min ×                                                                                                    |
| 1. Nominal of 2. Due to co | conditions*1 and *3 a<br>ontinuing improvemen | re subject to J<br>t, above speci | ട                                                                                                    | nge without notice.                       |                   |                                  |              | 35.31                                                                                                    |
|                            |                                               |                                   |                                                                                                    |                                           |                   |                                  |              | lb = ka/0.4526                                                                                                    |
|                            |                                               |                                   |                                                                                                    |                                           |                   |                                  |              | ID - KY/0.4550                                                                                                    |

#### **3-2. ELECTRICAL PARTS SPECIFICATIONS**

| Parts name                                           | Symbol | PLFY-P15VFM-E1.TH                                                    | PLFY-P20VFM-E1.TH                                                               | PLFY-P25VFM-E1.TH     | PLFY-P32VFM-E1.TH        | PLFY-P40VFM-E1.TH | PLFY-P50VFM-E1.TH |  |  |
|------------------------------------------------------|--------|----------------------------------------------------------------------|---------------------------------------------------------------------------------|-----------------------|--------------------------|-------------------|-------------------|--|--|
| Thermistor<br>(Room temperature<br>detection)        | TH21   |                                                                      | Resistance 0°C /15Ω, 10°C /9.6v, 20°C /6.3Ω, 25°C /5.4Ω, 30°C /4.3Ω, 40°C /3.0Ω |                       |                          |                   |                   |  |  |
| Thermistor<br>(Pipe temperature<br>detection/Liquid) | TH22   |                                                                      | Resistance 0°C.                                                                 | /15Ω, 10℃/9.6Ω, 20℃/6 | 5.3Ω, 25°C /5.4Ω, 30°C / | 4.3Ω, 40°C/3.0Ω   |                   |  |  |
| Thermistor<br>(Pipe temperature<br>detection/Gas)    | TH23   |                                                                      | Resistance 0°C                                                                  | /15Ω, 10℃/9.6Ω, 20℃/  | 6.3Ω, 25℃/5.4Ω, 30v/4    | 4.3Ω, 40℃/3.0Ω    |                   |  |  |
| Fuse<br>(Indoor controller<br>board)                 | FUSE   |                                                                      |                                                                                 | 250V                  | 6.3A                     |                   |                   |  |  |
| Fan motor                                            | MF     |                                                                      |                                                                                 | OUTPU                 | T 50 W                   |                   |                   |  |  |
| Vane motor                                           | MV     | MSBPC20M32 (green label)/MSBPC20M33 (blue label)<br>DC12V 300Ω/phase |                                                                                 |                       |                          |                   |                   |  |  |
| Drain pump                                           | DP     | PMD-12D13ME<br>INPUT 3W (DC 13V) 24 <i>ℓ</i> /Hr                     |                                                                                 |                       |                          |                   |                   |  |  |
| Drain float swich                                    | FS     | Open/short detection                                                 |                                                                                 |                       |                          |                   |                   |  |  |
| Linear expansion<br>valve<br>[coil]                  | LEV    | DC12V Stepping motor drive, Port dimension Ø5.2 (0–200<br>EDM-40YGME |                                                                                 |                       | 2000pulse)               |                   |                   |  |  |
| Power supply terminal block                          | TB2    | (L, N) Rated to 330V 30A*                                            |                                                                                 |                       |                          |                   |                   |  |  |
| Transmission<br>terminal block                       | TB5    | (M1, M2, S) Rated to 250V 20A*                                       |                                                                                 |                       |                          |                   |                   |  |  |
| MA remote<br>controller<br>terminal block            | TB15   |                                                                      |                                                                                 | (1, 2) Rated t        | o 250V 10A*              |                   |                   |  |  |

\* Refer to WIRING DIAGRAM for the supplied voltage.

#### 4-1. FRESH AIR INTAKE (Location for installation)

At the time of installation, use the duct holes (cut out) located at the positions shown in following diagram, as and when required. Fresh air intake

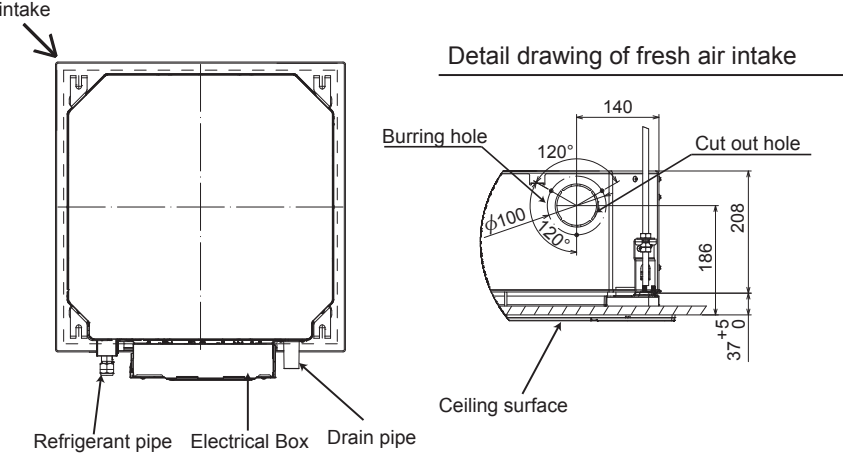

# 4-2. FRESH AIR INTAKE AMOUNT & STATIC PRESSURE CHARACTERISTICSPLFY-P15VFM-E1.THPLFY-P20VFM-E1.THPLFY-P32VFM-E1.THPLFY-P40VFM-E1.THPLFY-P50VFM-E1.THPLFY-P50VFM-E1.TH

Taking air into the unit

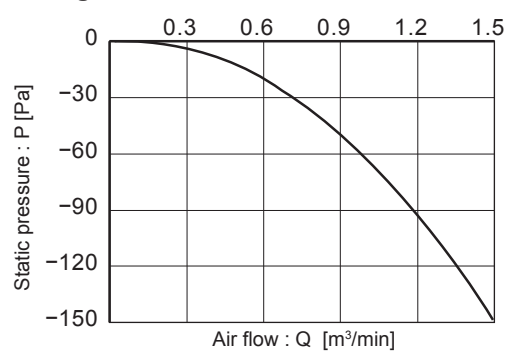

NOTE: Fresh air intake amount should be 10% or less of whole air amount to prevent dew dripping.

How to read curves

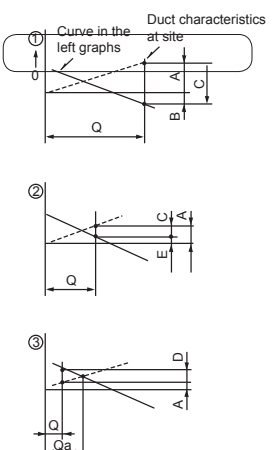

- Q…Designed amount of fresh air intake <m³/min>
- A···Static pressure loss of fresh air intake duct system with air flow amount Q <Pa>
- B···Forced static pressure at air conditioner inlet with air flow amount Q <Pa>
- C···Static pressure of booster fan with air flow amount Q <Pa>
- D...Static pressure loss increase amount of fresh air intake duct sys-
- tem for air flow amount Q <Pa> E···Static pressure of indoor unit with air flow amount Q <Pa>
- Qa···Estimated amount of fresh air intake without D <m³/min>

#### 4-3. OPERATION IN CONJUNCTION WITH DUCT FAN (Booster fan)

- Whenever the indoor unit operates, the duct fan also operates.
  - Connect the optional multiple remote controller adapter (PAC-SA88HA-E) to the connector CN51 on the indoor controller board.
  - (2) Drive the relay after connecting the 12 V DC relay between the Yellow and Orange connector wires.
    - MB: Electromagnetic switch power relay for duct fan. X: Auxiliary relay

(For 12 V DC, coil rating: 1.0 W or below)

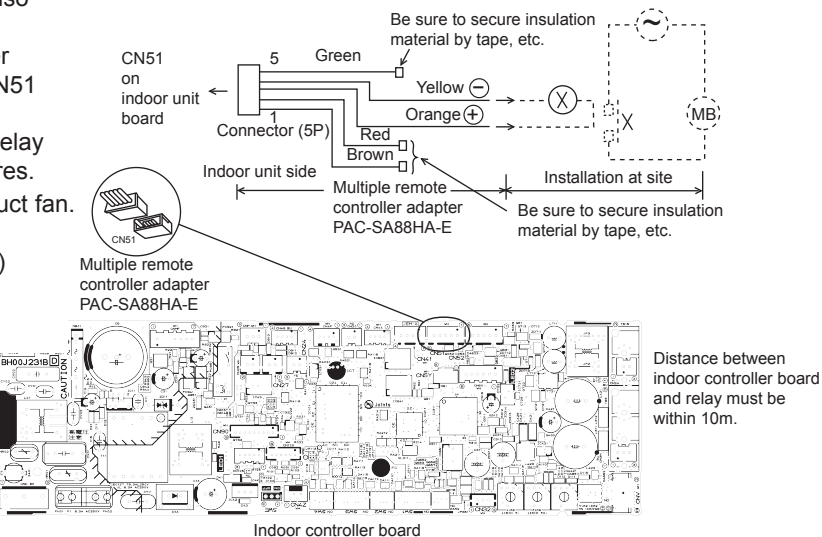

OCH617

#### 4-4. FIXING HORIZONTAL VANE

Horizontal vane of each air outlet can be fixed according to the environment where it is installed.

#### Setting procedures

- 1) Turn off a main power supply (Turn off a breaker).
- 2) Disconnect the vane motor connector of the direction of the arrow with pressing the unlocking button as shown in figure below.

Insulate the disconnected connector with the plastic tape.

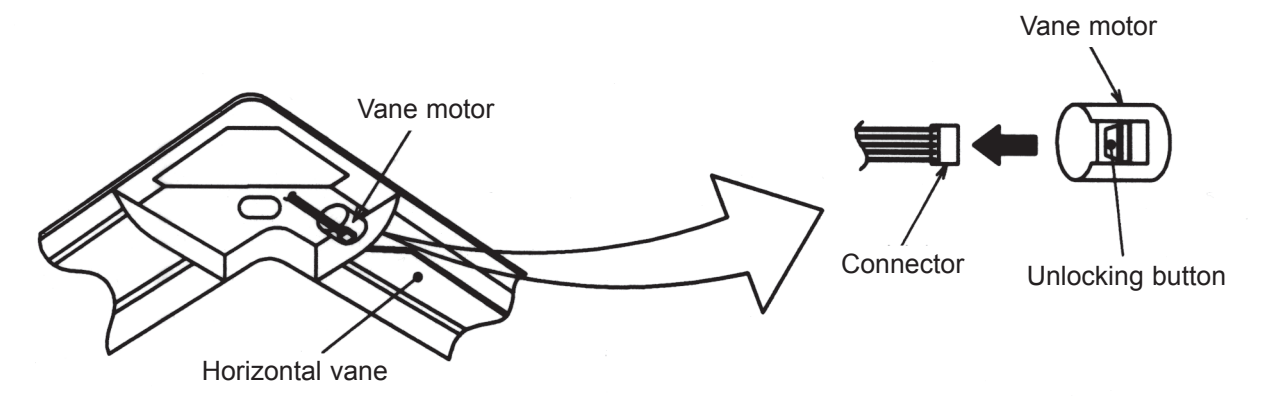

3) Set the vertical vane of the air outlet by hand slowly within the range in the table below.

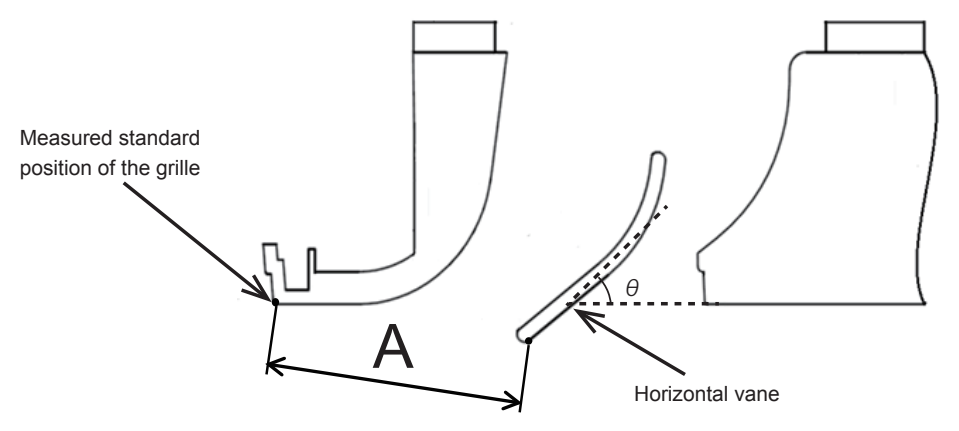

<Set range>

| Standard of         | Angle $\theta = 21^{\circ}$ | $\Delta palo \Theta = 24^{\circ}$ | Apple $\theta = 20^{\circ}$ | Angle $\theta$ = 42° | Angle $\theta$ = 45° |
|---------------------|-----------------------------|-----------------------------------|-----------------------------|----------------------|----------------------|
| horizontal position | (Horizontal)                | Angle $\theta = 24$               | Aligie 0 – 59               |                      | (Downward)           |
| Dimension A (mm)    | 39                          | 41                                | 47                          | 48                   | 49                   |

Note: Dimension between 39 mm and 49 mm can be arbitrarily set.

| Caution | Do not set the dimension out of the range.                      |
|---------|-----------------------------------------------------------------|
|         | Erroneous setting could cause dew drips or malfunction of unit. |

5

# PLFY-P15VFM-E1.TH PLFY-P20VFM-E1.TH PLFY-P25VFM-E1.TH PLFY-P50VFM-E1.TH Unit: mm

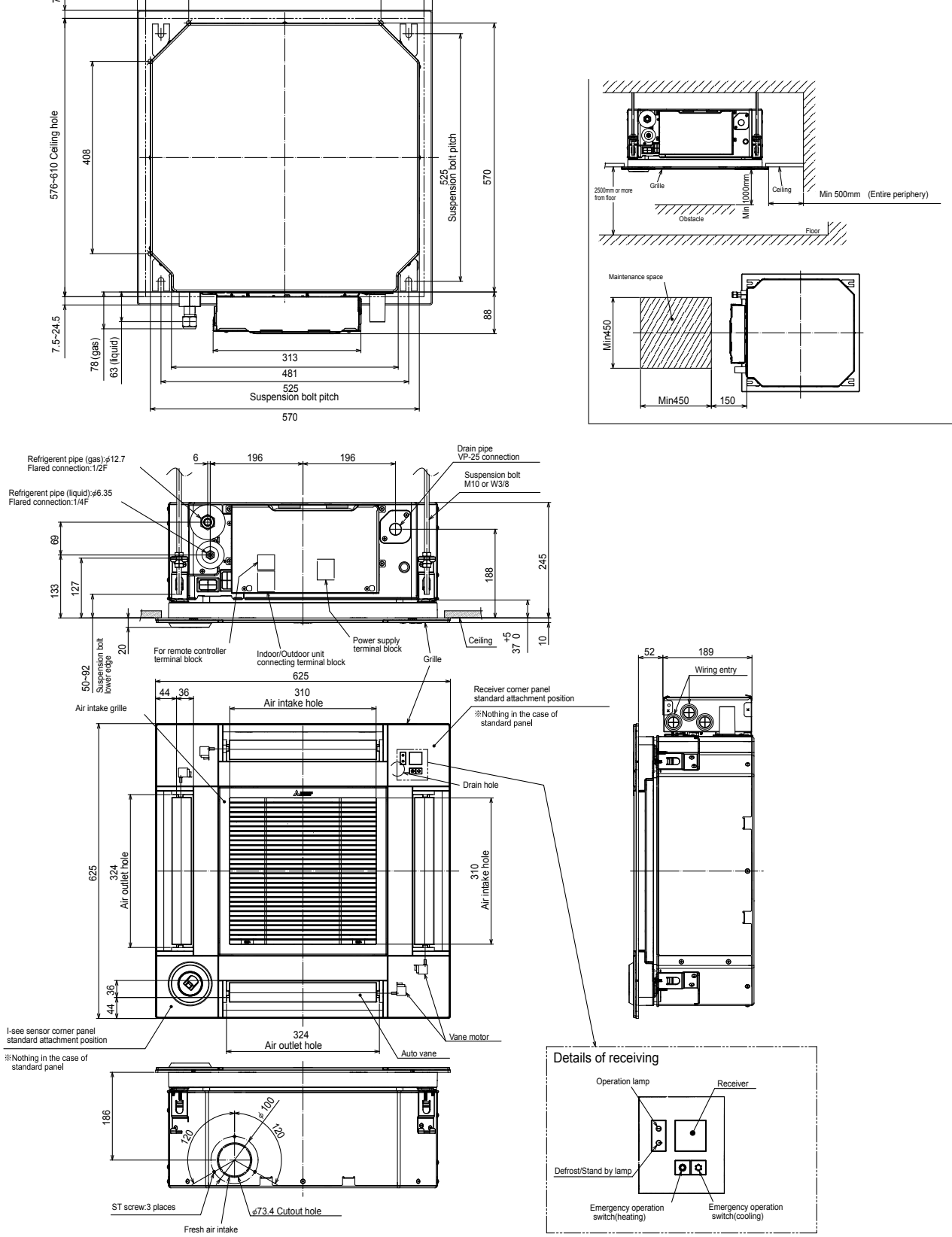

#### PLFY-P15VFM-E1.TH PLFY-P32VFM-E1.TH

6

#### PLFY-P20VFM-E1.TH PLFY-P40VFM-E1.TH

#### PLFY-P25VFM-E1.TH PLFY-P50VFM-E1.TH

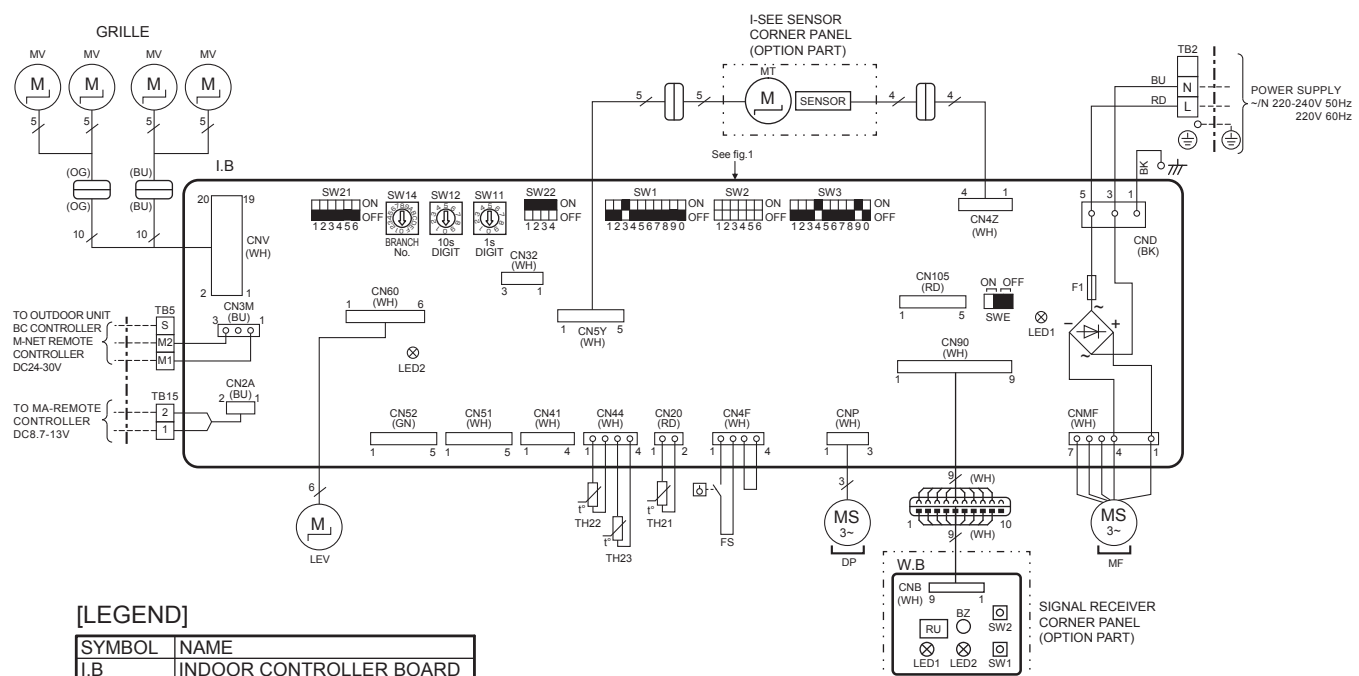

| SYMBOL |    | BOL    | NAME                                |  |  |  |
|--------|----|--------|-------------------------------------|--|--|--|
| I.E    | 3  |        | INDOOR CONTROLLER BOARD             |  |  |  |
|        | CI | N32    | REMOTE SWITCH                       |  |  |  |
|        | CI | N41    | HA TERMINAL-A                       |  |  |  |
|        | CI | N51    | CENTRALLY CONTROL                   |  |  |  |
|        | CI | N52    | REMOTE INDICATION                   |  |  |  |
|        | CI | N105   | IT TERMINAL                         |  |  |  |
|        | F1 |        | FUSE(T6.3AL 250V)                   |  |  |  |
|        | LE | ED1    | POWER SUPPLY (I.B)                  |  |  |  |
|        | LE | D2     | POWER SUPPLY (MA-REMOTE CONTROLLER) |  |  |  |
|        | S١ | N1     | MODE SELECTION                      |  |  |  |
|        | S١ | N2     | CAPACITY CODE                       |  |  |  |
|        | S١ | N3     | MODE SELECTION                      |  |  |  |
|        | S١ | N11    | ADDRESS SETTING ONES DIGIT          |  |  |  |
|        | S١ | N12    | ADDRESS SETTING TENS DIGIT          |  |  |  |
|        | S١ | N14    | BRANCH No.                          |  |  |  |
|        | S١ | N21    | CEILING HEIGHT SELECTOR             |  |  |  |
|        | S١ | N22    | PAIR NO. SETTING                    |  |  |  |
|        | S١ | NE     | DRAIN PUMP(TEST MODE)               |  |  |  |
| D      | Ρ  |        | DRAIN PUMP                          |  |  |  |
| L      | ΕV | ,      | LINEAR EXPANSION VALVE              |  |  |  |
| N      | 1F |        | FAN MOTOR                           |  |  |  |
| Μ      | IV |        | VANE MOTOR                          |  |  |  |
| F      | S  |        | FLOAT SWITCH                        |  |  |  |
| Т      | B2 |        | TERMINAL POWER SUPPLY               |  |  |  |
| Т      | B5 | i      | BLOCK TRANSMISSION                  |  |  |  |
| Т      | Β1 | 5      | MA-REMOTE CONTROLLER                |  |  |  |
| Т      | H2 | 21     | ROOM TEMP. THERMISTOR               |  |  |  |
| Т      | H2 | 2      | PIPE TEMP. THERMISTOR/LIQUID        |  |  |  |
| Т      | H2 | 23     | PIPE TEMP. THERMISTOR/GAS           |  |  |  |
| 0      | ΡT | ION P/ | ART                                 |  |  |  |
|        | W  | .В     | WIRELESS REMOTE CONTROLLER BOARD    |  |  |  |
|        |    | ΒZ     | BUZZER                              |  |  |  |
|        |    | LED1   | OPERATION (GREEN)                   |  |  |  |
|        |    | LED2   | STAND BY (ORANGE)                   |  |  |  |
|        |    | RU     | RECEIVING UNIT                      |  |  |  |
|        |    | SW1    | EMERGENCY OPERATION(HEAT)           |  |  |  |
|        |    | SW2    | EMERGENCY OPERATION(COOL)           |  |  |  |
|        | M  | т      | LSEE SENSOR MOTOR                   |  |  |  |

| <fig.1></fig.1> |                     |        |                     |
|-----------------|---------------------|--------|---------------------|
| MODELS          | SW2                 | MODELS | SW2                 |
| P15             | ON<br>OFF 123456    | P32    | ON<br>OFF 123456    |
| P20             | ON<br>OFF<br>123456 | P40    | ON<br>OFF<br>123456 |
| P25             | ON<br>OFF<br>123456 | P50    | ON<br>OFF 123456    |

The black square (=) indicates a switch position.

#### Notes:

1.At servicing for outdoor unit, always follow the wiring diagram of outdoor unit.

2.In case of using MA-Remote controller, please connect to TB15.

(Remote controller wire is non-polar.) 3.In case of using M-NET, please connect to TB5. (Transmission line is non-polar.)

4.Symbol [S]of TB5 is the shield wire connection.

5.Symbols used in wiring diagram above are, \_\_\_\_: terminal block, \_\_ o o o : connector.

6. The setting of the SW2 dip switches differs in the capacity. For the detail, refer to the fig.1.

#### PLFY-P15VFM-E1.TH PLFY-P32VFM-E1.TH

7

#### PLFY-P20VFM-E1.TH PLFY-P40VFM-E1.TH

#### PLFY-P25VFM-E1.TH PLFY-P50VFM-E1.TH

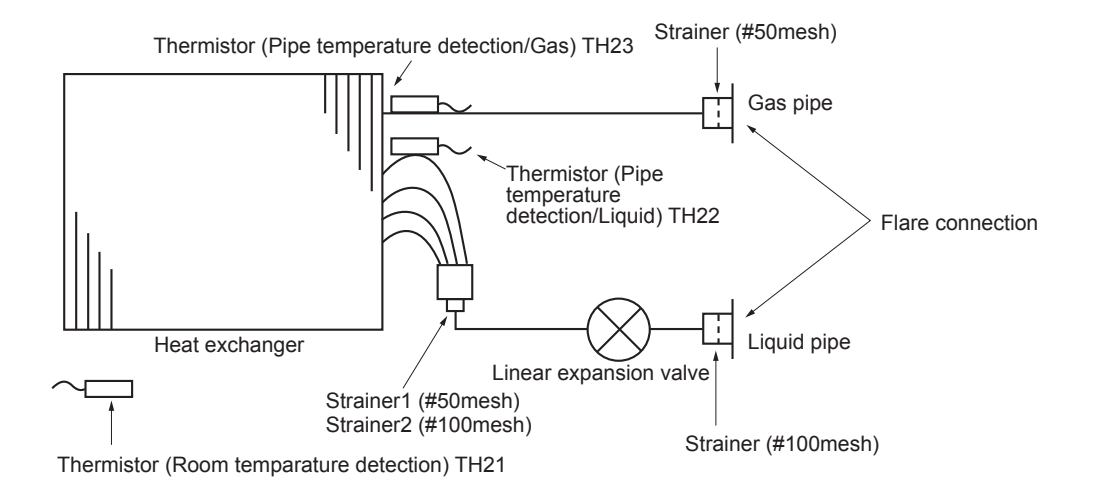

|             | Unit: mm (inch) |
|-------------|-----------------|
| Gas pipe    | ¢12.7(1/2)      |
| Liquid pipe | ¢6.35(1/4)      |

8

#### 8-1. COUNTERMEASURES FOR ERROR DURING TEST RUN

If a problem occurs during test run, a code number will appear on the remote controller (or LED on the outdoor unit), and the air conditioning system will automatically cease operating.

Refer to the connected outdoor unit service manual in order to determine the nature of the abnormality and apply corrective measure.

| Check |                                                                                       | Detected Unit |         |                      | Remarks                                                                    |
|-------|---------------------------------------------------------------------------------------|---------------|---------|----------------------|----------------------------------------------------------------------------|
| code  | Trouble                                                                               | Indoor        | Outdoor | Remote<br>Controller | Neinaiks                                                                   |
| 0403  | Serial communication error                                                            |               | 0       |                      | Outdoor unit Multi controller board ~<br>Power board communication trouble |
| 1102  | Compressor temperature                                                                |               | 0       |                      | Check delay code 1202                                                      |
| 1300  | Low pressure                                                                          |               | 0       |                      |                                                                            |
| 1302  | High pressure                                                                         |               | 0       |                      | Check delay code 1402                                                      |
| 1500  | Superheat due to low discharge temperature                                            |               | 0       |                      | Check delay code 1600                                                      |
| 1501  | Refrigerant shortage                                                                  |               | 0       |                      | Check delay code 1601                                                      |
| 1501  | Blocked valve in cooling mode                                                         |               | 0       |                      | Check delay code 1501                                                      |
| 1508  | 4-way valve trouble in heating mode                                                   |               | 0       |                      | Check delay code 1608                                                      |
| 2500  | Water leakage                                                                         | 0             |         |                      |                                                                            |
| 2502  | Drain over flow protection                                                            | 0             |         |                      |                                                                            |
| 2503  | Drain sensor abnormality                                                              | 0             |         |                      |                                                                            |
| 4100  | Compressor current interruption (locked compressor)                                   |               | 0       |                      | Check delay code 4350                                                      |
| 4114  | Fan motor error                                                                       | 0             |         |                      |                                                                            |
| 4210  | Compressor overcurrent interruption                                                   |               | 0       |                      |                                                                            |
| 4220  | Undervoltage/overvoltage/PAM error/L1open phase/power synchronization<br>signal error |               | 0       |                      | Check delay code 4320                                                      |
| 4230  | Heat Sink temperature                                                                 |               | 0       |                      | Check delay code 4330                                                      |
| 4250  | Power module                                                                          |               | 0       |                      | Check delay code 4350                                                      |
| 4400  | Rotational frequency of outdoor fan motor                                             |               | 0       |                      | Check delay code 4500                                                      |
| 5101  | Air inlet thermistor trouble (TH21) or                                                | 0             |         |                      |                                                                            |
|       | Compressor temperature thermistor (TH4) open/short                                    |               | 0       |                      | Check delay code 1202                                                      |
| 5102  | Liquid pipe temperature thermistor trouble (TH22)                                     | 0             |         |                      |                                                                            |
|       | Suction pipe temperature thermistor (TH6) open/short                                  |               | 0       |                      | Check delay code 1211                                                      |
| 5103  | Gas pipe temperature thermistor trouble (TH23)                                        | 0             |         |                      |                                                                            |
| 5105  | Outdoor liquid pipe temperature thermistor (TH3) open/short                           |               | 0       |                      | Check delay code 1205                                                      |
| 5106  | Ambient thermistor (TH7) open/short                                                   |               | 0       |                      | Check delay code 1221                                                      |
| 5109  | HIC pipe temperature thermistor (TH2) open/short                                      |               | 0       |                      | Check delay code 1222                                                      |
| 5110  | Heat Sink temperature thermistor (TH8) open/short                                     |               | 0       |                      | Check delay code 1214                                                      |
| 5201  | High pressure sensor (63HS)                                                           |               | 0       |                      | Check delay code 1402                                                      |
| 5202  | Low pressure sensor (63LS)                                                            |               | 0       |                      | Check delay code 1400                                                      |
| 5701  | Contact failure of drain float switch                                                 | 0             |         | -                    |                                                                            |
| 6600  | Duplex address error                                                                  | 0             | 0       | 0                    | Only M-NET Remote controller is detected.                                  |
| 6602  | Transmission processor hardware error                                                 | 0             | 0       | 0                    | Only M-NET Remote controller is detected.                                  |
| 6603  | Transmission bus BUSY error                                                           | 0             | 0       | 0                    | Only M-NET Remote controller is detected.                                  |
| 6606  | Signal communication error with transmission processor                                | 0             | 0       | 0                    | Only M-NET Remote controller is detected.                                  |
| 6607  | No ACK error                                                                          | 0             |         | 0                    | Only M-NET Remote controller is detected. *                                |
| 6608  | No response frame error                                                               | 0             |         | 0                    | Only M-NET Remote controller is detected. *                                |
| 6831  | MA communication receive error (no receive signal)                                    | 0             |         | 0                    | Only MA Remote controller is detected.                                     |
| 6832  | MA communication send error                                                           | 0             |         | 0                    | Only MA Remote controller is detected.                                     |
| 6833  | MA communication send error                                                           | 0             |         | 0                    | Only MA Remote controller is detected.                                     |
| 6834  | MA communication receive error                                                        | 0             |         |                      | Only MA Remote controller is detected.                                     |
| 7100  | Total capacity error                                                                  |               | 0       |                      |                                                                            |
| 7101  | Capacity code error                                                                   | 0             | 0       |                      |                                                                            |
| 7102  | Connecting excessive number of units                                                  |               | 0       |                      |                                                                            |
| 7105  | Address setting error                                                                 |               |         |                      |                                                                            |

Note:

When the outdoor unit detects No ACK error/No response error, an object indoor unit is treated as a stop, and not assumed to be abnormal. \*Abnormality for PWFY series

#### 8-2. HOW TO CHECK THE PARTS PLFY-P15VFM-E1.TH PLFY-P20VFM-E1.TH PLFY-P32VFM-E1.TH PLFY-P40VFM-E1.TH

#### PLFY-P25VFM-E1.TH PLFY-P50VFM-E1.TH

| Parts name                                                             | Check points                                                                                                   |                              |                                     |                                      |                                               |                         |  |  |
|------------------------------------------------------------------------|----------------------------------------------------------------------------------------------------|------------------------------|-------------------------------------|--------------------------------------|-----------------------------------------------|-------------------------|--|--|
| Thermistor (TH21)<br>(Room temperature detection)<br>Thermistor (TH22) | Disconnect the connector then measure the resistance with a tester.<br>(At the ambient temperature 10 to 30°C) |                              |                                     |                                      |                                               |                         |  |  |
| (Pipe temperature detection/Liquid)                                    | Normal Abnormal                                                                                                |                              |                                     |                                      |                                               |                         |  |  |
| (Pipe temperature detection/Gas)                                       | 4.3 to 9.6 kΩ                                                                                                  | Ор                           | en or short                         | Refer to "8                          | o "8-2-1. Thermistor Caracteristic Graph".    |                         |  |  |
| Vane motor (MV)                                                        | Measure the resistance between the terminals with a tester. (At the ambient temperature 20 to $30^{\circ}$ C)  |                              |                                     |                                      |                                               |                         |  |  |
| White                                                                  |                                                                                                    | No                           | rmal                                |                                      | Abnormal                                      |                         |  |  |
|                                                                        | Red-Yellow F                                                                                                   | ed-Blue                      | Red-Orange                          | Red-White                            | Onen er ekert                                 |                         |  |  |
| Red HILE Slue Yellow                                                   |                                                                                                    | 30                           | 0 Ω                                 |                                      | Open of short                                 |                         |  |  |
| Linear expansion<br>valve (LEV)                                        | Disconnect the con                                                                                             | nector ther                  | n measure the v                     | alve resistance                      | e with a tester.                              |                         |  |  |
|                                                                        |                                                                                                    | Nor                          | mal                                 |                                      | Abnormal                                      | Refer to "8-2-2. Linear |  |  |
|                                                                        | White-Red Yell                                                                                                 | ow-Brown                     | Orange-Red                          | Blue-Brown                           | Open or short                                 | Expansion Valve".       |  |  |
| Wellow Yellow                                                          |                                                                                                    | 200Ω                         | ±10%                                |                                      |                                               |                         |  |  |
| White Red Orange                                                       |                                                                                                    |                              |                                     |                                      |                                               |                         |  |  |
| Drain pump (DP)                                                        | ① Check if the dra                                                                                             | in float swi                 | tch works prop                      | erly.                                |                                               |                         |  |  |
|                                                                        | ② Check if the dra                                                                                             | in pump w                    | orks and drains                     | water properly                       | in cooling operation                          |                         |  |  |
| 1 Red<br>2 Purple                                                      | ③ If no water drain<br>operation starts                                                                        | is, confirm                  | that the check                      | code 2502 will                       | not be displayed 10                           | minutes after the       |  |  |
| 3 Black                                                                | Note: The drain pur<br>possible to m                                                                           | np for this<br>easure the    | model is driven<br>resistance bet   | by the internal l<br>ween the termin | DC motor of controlle<br>als.                 | er board, so it is not  |  |  |
|                                                                        | Normal                                                                                                    |                              |                                     |                                      |                                               |                         |  |  |
|                                                                        | Red-Black: Input 1                                                                                             | $3 \text{ V DC} \rightarrow$ | The fan starts t                    | o rotate.                            |                                               |                         |  |  |
|                                                                        | Purple–Black: Abn                                                                                              | umber of r                   | otaion is not no                    | rmal.                                | 3 v square wave (5 )                          | buises/rotation), and   |  |  |
| Drain float switch (FS)                                                | Measure the resista                                                                                            | ance betwe                   | en the termina                      | s with a tester.                     |                                               |                         |  |  |
|                                                                        | State of moving par                                                                                            | t Nor                        | rmal                                | Abnormal                             |                                               | - Magnet                |  |  |
| 2                                                                      | UP                                                                                                    | Sh                           | lort                                | Other than sho                       | ort (P)                                       | \$                      |  |  |
| 3                                                                      | DOWN                                                                                                    | Op                           | ben                                 | Other than ope                       | en                                            | ↓<br>∖r                 |  |  |
| 4                                                                      | - Moving<br>Part                                                                                               |                              |                                     |                                      |                                               |                         |  |  |
| i-see sensor *                                                         | Turn the power C                                                                                               | N while th                   | ne i-see senso                      | or connector is                      | s connected to the                            | CN4Z on indoor          |  |  |
|                                                                        | controller board.                                                                                              | A commun                     | nication betwe                      | en the indoor                        | controller boad ar                            | nd i-see sensor         |  |  |
|                                                                        | board is made to detect the connection.                                                                        |                              |                                     |                                      |                                               |                         |  |  |
|                                                                        | Normal: When the Abnormal: The mo                                                                              | operation s<br>or for i-see  | starts, the moto<br>e sensor is not | r for i-see sens<br>driven when the  | or is driven to rotate<br>e operation starts. | the i-see sensor.       |  |  |
| 1234                                                                   | Note: The voltage l                                                                                            | petween th                   | e terminals car                     | not be measur                        | ed accutately since                           | it is pulse output      |  |  |
|                                                                        | noto: mo ronago i                                                                                              |                              |                                     |                                      |                                               |                         |  |  |
| 1 2 3 4<br>50 50 50 50 50 50 50 50 50 50 50 50 50 5                    |                                                                                                    |                              |                                     |                                      |                                               |                         |  |  |
| i-see sensor motor *                                                   | Measure the resista<br>(At the ambient terr                                                                    | ance betwe<br>perature 2     | en the terminal<br>0 to 30°C)       | s with a tester.                     |                                               |                         |  |  |
|                                                                        |                                                                                                    | No                           | rmal                                |                                      | Abnormal                                      | ן ו                     |  |  |
|                                                                        | Red-Yellow R                                                                                                   | ed–Blue                      | Red-Orange                          | Red-White                            |                                               |                         |  |  |
| Red Blue Yellow                                                        | 250.0 Open or short                                                                                            |                              |                                     |                                      |                                               |                         |  |  |
| DIGE ICHOW                                                             | 2002                                                                                                    |                              |                                     |                                      |                                               |                         |  |  |

\* i-see sensor is available with optional "i-see sensor corner panel" (SLP-2FAE, SLP-2FALE, and SLP-2FALME).

#### 8-2-1. Thermistor Characteristic Graph

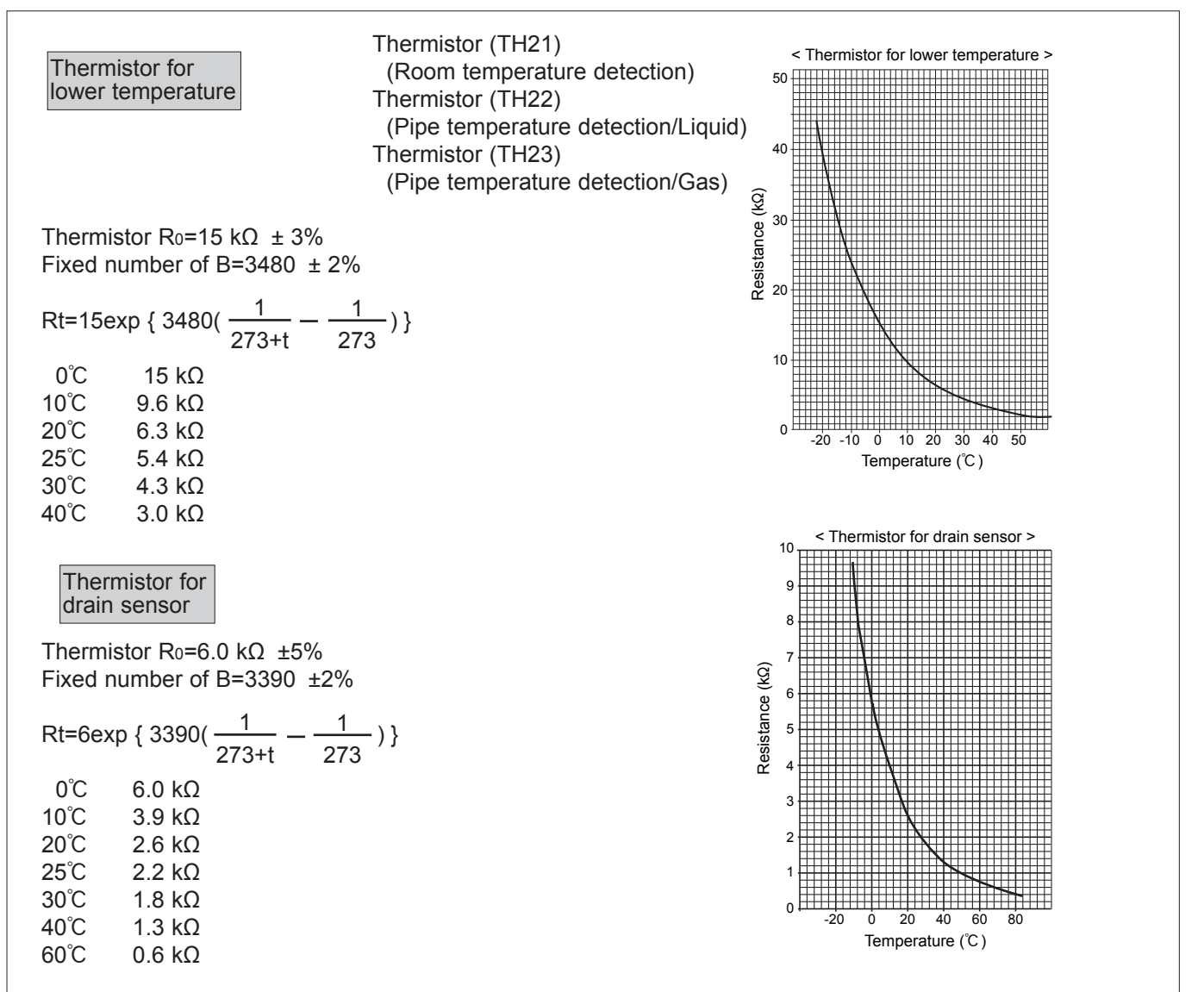

#### 8-2-2. Linear Expansion Valve

① Operation summary of the linear expansion valve

- Linear expansion valves open/close through the use of a stepping motor after receiving the pulse signal from the indoor controller board.
- Valve position can be changed in proportion to the number of pulse signals.

<Connection between the indoor controller board and the linear expansion valve>

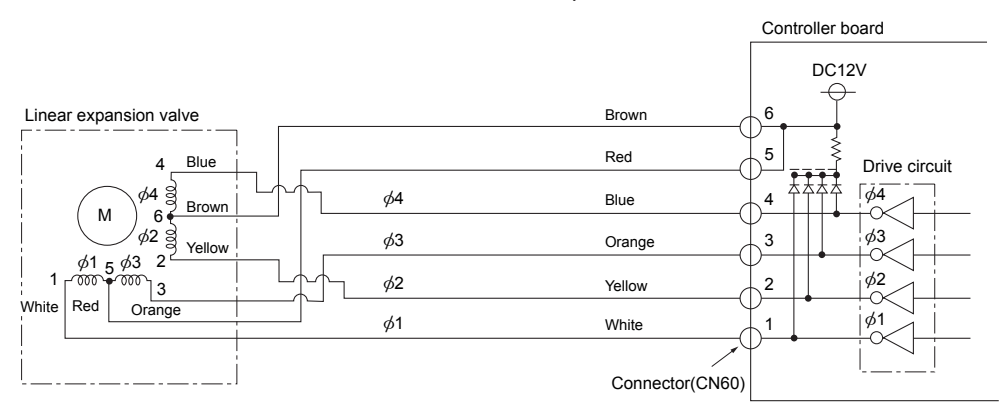

Note : Since the number of the connector at the controller board side and the relay connector are different, follow the color of the lead wire.

#### <Output pulse signal and the valve operation>

| Output     | Output |     |     |     |  |  |  |  |
|------------|--------|-----|-----|-----|--|--|--|--|
| (Phase)    | 1 2    |     | 3   | 4   |  |  |  |  |
| ø1         | ON     | OFF | OFF | ON  |  |  |  |  |
| ø2         | ON     | ON  | OFF | OFF |  |  |  |  |
| ø3         | OFF    | ON  | ON  | OFF |  |  |  |  |
| <i>ø</i> 4 | OFF    | OFF | ON  | ON  |  |  |  |  |

 $\ensuremath{\textcircled{}^{2}}$  Linear expansion valve operation

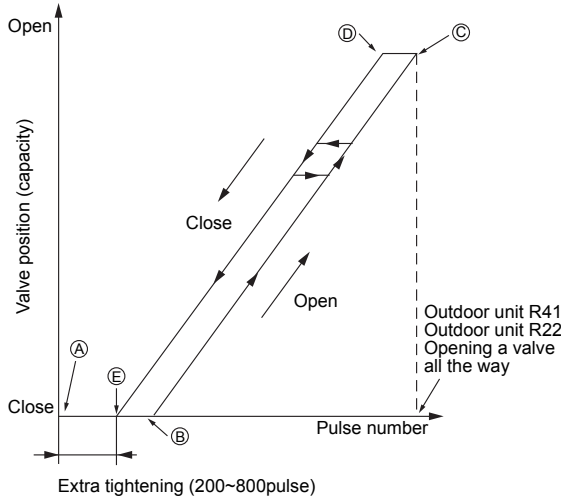

Closing a valve :  $1 \rightarrow 2 \rightarrow 3 \rightarrow 4 \rightarrow 1$ Opening a valve :  $4 \rightarrow 3 \rightarrow 2 \rightarrow 1 \rightarrow 4$ 

The output pulse shifts in above order.

- When linear expansion valve operation stops, all output phases become OFF.
- At phase interruption or when phase does not shift in order, motor does not rotate smoothly and motor will lock and vibrate.
- When the power is turned on, 2200 pulse closing valve signal will be send till it goes to point (a) in order to define the valve position.
- When the valve moves smoothly, there is no sound or vibration occurring from the linear expansion valves : however, when the pulse number moves from © to ⊗ or when the valve is locked, more sound can be heard than in a normal situation.
- Sound can be detected by placing the ear against the screw driver handle while putting the screw driver tip to the linear expansion valve.

Outdoor unit R410A model : 1400 pulse Outdoor unit R22/R407C model : 2000 pulse Opening a valve all the way

| Symptom                                                                    | Check points                                                                                                    | Countermeasures                                                                    |
|----------------------------------------------------------------------------|----------------------------------------------------------------------------------------------------|------------------------------------------------------------------------------------|
| Operation circuit<br>failure of the micro<br>processor                     | Disconnect the connector on the controller board, then connect LED for checking.<br>$\bigcirc 6$<br>$\bigcirc 5$<br>4<br>$\bigcirc 2$<br>$\square LED$<br>When power is turned on, pulse signals will be output for 10 seconds. There must be some defects in the operation circuit if the LED does not light while the signals are output or keeps lighting even after the signals stop.                                                                                                    | Exchange the indoor con-<br>troller board at drive circuit<br>failure.             |
| Linear expansion<br>valve mechanism is<br>locked.                          | Motor will idle and make a ticking noise when the motor is<br>operated while the linear expansion valve is locked. This tick-<br>ing sound is the sign of the abnormality.                                                                                                    | Exchange the linear expan-<br>sion valve.                                          |
| Short or breakage<br>of the motor coil of<br>the linear expansion<br>valve | Measure the resistance between each coil (white-red, yellow-<br>brown, orange-red, blue-brown) with a tester. It is normal if<br>the resistance is in the range of $200\Omega \pm 10\%$ .                                                                                                    | Exchange the linear expan-<br>sion valve.                                          |
| Valve does not close<br>completely.                                        | To check the linear expansion valve, operate the indoor unit<br>in fan mode and at the same time operate other indoor units<br>in cooling mode, then check the pipe temperature <liquid<br>pipe temperature&gt; of the indoor unit by the<br/>outdoor multi controller board operation<br/>monitor. During fan operation, linear expan-<br/>sion valve is closed completely and if there<br/>is any leaking, detecting temperature of<br/>the thermistor will go lower. If the detected<br/>temperature indicated in the remote controller,<br/>it means the valve is not closed all the way.<br/>It is not necessary to exchange the linear expansion valve, if<br/>the leakage is small and not affecting normal operation.</liquid<br> | If large amount of refriger-<br>ant leaks, exchange the<br>linear expansion valve. |
| Wrong connection<br>of the connector or<br>contact failure                 | Check the color of lead wire and missing terminal of the con-<br>nector.                                                                                                    | Disconnect the connector<br>at the controller board,<br>then check the continuity. |

#### ③ Troubleshooting

#### 8-2-3. DC Fan Motor (Fan Motor/Indoor Controller Board)

Check method of indoor fan motor (fan motor/indoor controller board) Notes

· High voltage is applied to the connecter (CNMF) for the fan motor. Pay attention to the service.

- $\cdot$  Do not pull out the connector (CNMF) for the motor with the power supply on.
- (It causes trouble of the indoor controller board and fan motor)

② Self check

Conditions : The indoor fan cannot turn around.

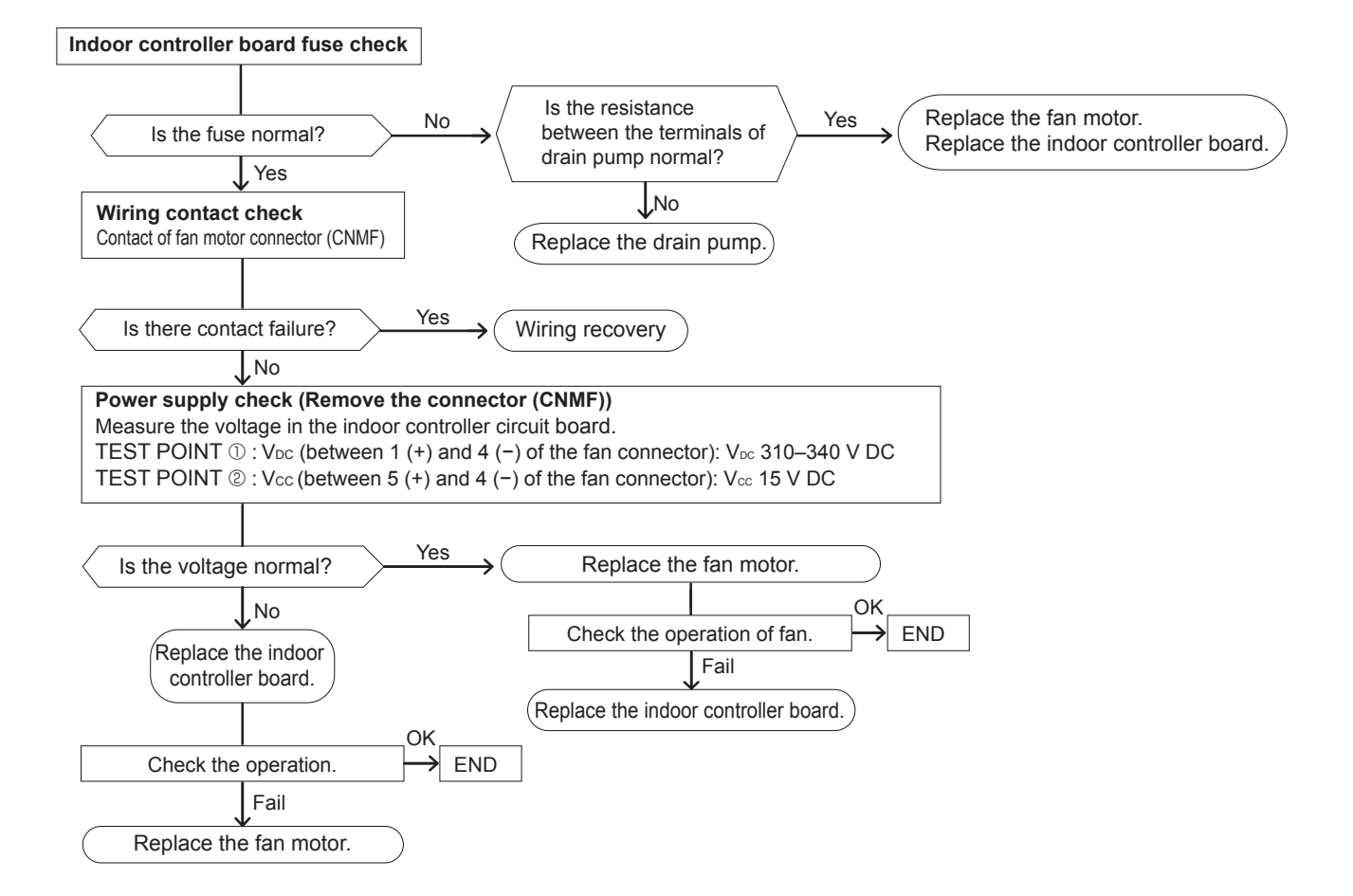

#### 8-3. FUNCTION OF DIP SWITCH

| Switch                                                                            | Dolo          | Eurotion                                                                                                    |                                                          | Operation                                                                                          | h by swite            | ch                                                                | Effective                       | Bomorko                                                                              |  |
|-----------------------------------------------------------------------------------|---------------|----------------------------------------------------------------------------------------------------|----------------------------------------------------------|----------------------------------------------------------------------------------------------------|-----------------------|-------------------------------------------------------------------|---------------------------------|--------------------------------------------------------------------------------------|--|
| Switch                                                                            | Pole          | Function                                                                                                    | ON                                                       |                                                                                                    |                       | OFF                                                               | timing                          | Remarks                                                                              |  |
|                                                                                   | 1             | Thermistor<br><room temperature<br="">detection&gt; position</room>                                                                                                    | Built-in remo controller                                 | te                                                                                                 | Indoor                | unit                                                              |                                 |                                                                                      |  |
|                                                                                   | 2             | Filter clogging detection                                                                                                    | clogging<br>ction Provided Not provided                  |                                                                                                    | vided                 |                                                                   |                                 |                                                                                      |  |
|                                                                                   | 3             | Filter cleaning                                                                                                    | 2,500h                                                   |                                                                                                    | 100h                  |                                                                   |                                 | Indeer controller board                                                              |  |
| SW1                                                                               | 4             | Fresh air intake                                                                                                    | Effective                                                |                                                                                                    | Not effe              | ective                                                            | Lindor                          |                                                                                      |  |
| Function<br>Selection                                                             | 5             | Remote indication switching                                                                                                    | Thermo ON sindication                                    | signal                                                                                             | Fan output indication |                                                                   | suspension                      | <initial setting=""></initial>                                                       |  |
|                                                                                   | 6             | —                                                                                                    |                                                          |                                                                                                    | _                     |                                                                   |                                 | ON ON                                                                                |  |
|                                                                                   | 7             | Air flow set in case of                                                                                                    | Low *1                                                   |                                                                                                    | Extra lo              | ow *1                                                             |                                 | OFF 1 2 2 4 5 6 7 8 0 0                                                              |  |
|                                                                                   | 8             | Heat thermo OFF                                                                                                    | Setting air flo                                          | OW *1                                                                                              | Depend                | ds on SW1-7                                                       |                                 | 1234567890                                                                           |  |
|                                                                                   | 9             | Auto restart function                                                                                                    | Effective                                                |                                                                                                    | Not effe              | ective                                                            |                                 |                                                                                      |  |
|                                                                                   | 0             | Power ON/OFF                                                                                                    | Effective                                                |                                                                                                    | Not effe              | ective                                                            |                                 |                                                                                      |  |
| SW2<br>Capacity<br>code<br>setting                                                | 1–6           | Capacity         SW 2           P15         ON<br>OFF         1 2 3 4 5 6           P20         ON<br>OFF         1 2 3 4 5 6                                                                                                    | Capacity       P25     ON<br>OFF       P32     ON<br>OFF | SW 2 (<br>2 3 4 5 6<br>2 3 4 5 6                                                                   | P40 0<br>P50 0        | SW 2<br>DN<br>1 2 3 4 5 6<br>DN<br>1 2 3 4 5 6<br>1 2 3 4 5 6     | Before<br>power<br>supply<br>ON | Indoor controller board<br><initial setting=""><br/>Set for each capacity.</initial> |  |
|                                                                                   | 1             | Heat pump/Cooling only                                                                                                    | Cooling only                                             |                                                                                                    | Heat pu               | ump                                                               |                                 |                                                                                      |  |
|                                                                                   | 2             | _                                                                                                    | _                                                        |                                                                                                    |                       | _                                                                 |                                 |                                                                                      |  |
|                                                                                   | 3             | _                                                                                                    | _                                                        |                                                                                                    | _                     |                                                                   |                                 |                                                                                      |  |
|                                                                                   | 4             | Setting i-See sensor<br>installation position                                                                                                    | Setting patte                                            | attern ③ Setting pattern ①                                                                         |                       | pattern ①                                                         |                                 | Indoor controller board                                                              |  |
| SW3                                                                               | 5             | Vane horizontal angle                                                                                                    | Second setti                                             | ng                                                                                                 | First se              | tting                                                             | Under                           |                                                                                      |  |
| setting                                                                           | 6             | —                                                                                                    |                                                          |                                                                                                    |                       | —                                                                 | suspension                      | Set for each capacity.                                                               |  |
| 0                                                                                 | 7             | Indoor linear<br>expansion<br>valve opening                                                                                                    | Effective                                                |                                                                                                    | Not effective         |                                                                   |                                 | ON OFF                                                                               |  |
|                                                                                   | 8             | Heat 4 degrees up                                                                                                    | Not effective                                            |                                                                                                    | Effective             |                                                                   |                                 | 1 2 3 4 5 6 7 8 9 0                                                                  |  |
|                                                                                   | 9             | —                                                                                                    |                                                          |                                                                                                    |                       | —                                                                 |                                 |                                                                                      |  |
|                                                                                   | 0             |                                                                                                    |                                                          |                                                                                                    |                       | _                                                                 |                                 |                                                                                      |  |
| SW11<br>1s digit<br>address<br>setting<br>SW12<br>10s digit<br>address<br>setting | Rotary switch | $ \begin{array}{c} \text{SW12} \\ \text{SW11} \\ \begin{array}{c} \text{SW11} \\ \text{SW11} \\ \begin{array}{c} \text{SW11} \\ \text{SW11} \\ \begin{array}{c} \text{SW11} \\ \text{SW11} \\ \begin{array}{c} \text{SW12} \\ \text{SW11} \\ \begin{array}{c} \text{SW12} \\ \text{SW11} \\ \begin{array}{c} \text{SW12} \\ \text{SW11} \\ \begin{array}{c} \text{SW12} \\ \text{SW11} \\ \begin{array}{c} \text{SW12} \\ \text{SW11} \\ \begin{array}{c} \text{SW12} \\ \text{SW11} \\ \begin{array}{c} \text{SW12} \\ \text{SW11} \\ \begin{array}{c} \text{SW12} \\ \text{SW11} \\ \begin{array}{c} \text{SW12} \\ \text{SW12} \\ \begin{array}{c} \text{SW11} \\ \begin{array}{c} \text{SW12} \\ \text{SW12} \\ \begin{array}{c} \text{SW11} \\ \begin{array}{c} \text{SW12} \\ \text{SW12} \\ \begin{array}{c} \text{SW11} \\ \begin{array}{c} \text{SW12} \\ \text{SW12} \\ \begin{array}{c} \text{SW12} \\ \begin{array}{c} \text{SW12} \\ \begin{array}{c} \text{SW12} \\ \begin{array}{c} \text{SW12} \\ \begin{array}{c} \text{SW12} \\ \begin{array}{c} \text{SW12} \\ \begin{array}{c} \text{SW12} \\ \begin{array}{c} \text{SW12} \\ \begin{array}{c} \text{SW12} \\ \end{array}{SW12} \\ \begin{array}{c} \text{SW12} \\ \begin{array}{c} \text{SW12} \\ \end{array}{SW12} \\ \begin{array}{c} \text{SW12} \\ \begin{array}{c} \text{SW12} \\ \end{array}{SW12} \\ \begin{array}{c} \text{SW12} \\ \end{array}{SW12} \\ \begin{array}{c} \text{SW12} \\ \end{array}{SW12} \\ \begin{array}{c} \text{SW12} \\ \end{array}{SW12} \\ \begin{array}{c} \text{SW12} \\ \end{array}{SW12} \\ \begin{array}{c} \text{SW12} \\ \end{array}{SW12} \\ \end{array}{SW12} \\ \begin{array}{c} \text{SW12} \\ \end{array}{SW12} \\ \end{array}{SW12} \\ \begin{array}{c} \text{SW12} \\ \end{array}{SW12} \\ \end{array}{SW12} \\ \begin{array}{c} \text{SW12} \\ \end{array}{SW12} \\ \end{array}{SW12} \\ \end{array}{SW12} \\ \begin{array}{c} \text{SW12} \\ \end{array}{SW12} \\ \end{array}{SW12} \\ \end{array}{SW12} \\ \end{array}{SW12} \\ \begin{array}{c} \text{SW12} \\ \end{array}{SW12} \\ \end{array}{SW12} \\ SW12} \\ \end{array}{SW12} \\ SW12} \\ SW12} \\ \end{array}{SW12} \\ SW12} \\ SW12}$ | A<br>w<br>b                                              | Address se<br>when M-NE<br>being used                                                              |                       | setting should be done<br>IET remote controller is<br>d.          |                                 | Indoor controller board                                                              |  |
| SW14<br>Connection<br>No.<br>setting                                              | Rotary switch | SW14                                                                                                    | T<br>w<br>a                                              | This is the switch to be<br>when the indoor unit is op<br>with R2 series outdoor unit<br>as a set. |                       | e switch to be used<br>ndoor unit is operated<br>ies outdoor unit |                                 | Indoor controller board<br><initial setting=""><br/>SW14</initial>                   |  |

\*1 Refer to the <Table A> below.

<Table A>

| SW1-7 | SW1-8 |                  |
|-------|-------|------------------|
| OFF   | OFF   | Extra low        |
| ON    | OFF   | Low              |
| OFF   | ON    | Setting air flow |
| ON    | ON    | stop             |

|                   |                                                    |                                                                                                    |                           | Operation by        | switch              | Effe etime            |                                                                                                    |
|-------------------|----------------------------------------------------|----------------------------------------------------------------------------------------------------|---------------------------|---------------------|---------------------|-----------------------|----------------------------------------------------------------------------------------------------|
| Switch            | Pole                                               | Function                                                                                                    | ON OFF                    |                     |                     | Effective             | Remarks                                                                                                 |
|                   | 1                                                  | Setting ceilling height                                                                                                    | Depends on SW21-1, SW21-2 |                     |                     | Under                 | <initial setting=""></initial>                                                                          |
|                   | 3                                                  | _                                                                                                    |                           | _                   |                     | operation             |                                                                                                    |
|                   | 4                                                  | —                                                                                                    |                           |                     |                     | or                    | OFF                                                                                                    |
| 014/04            | 5                                                  | _                                                                                                    |                           | _                   |                     | suspension            | 1 2 3 4 5 0                                                                                             |
| SVV21<br>Function | 6                                                  | _                                                                                                    |                           |                     |                     |                       |                                                                                                    |
| selection         |                                                    | [                                                                                                    |                           |                     | 01404.0             |                       |                                                                                                    |
|                   |                                                    | Silon                                                                                                    | +                         | SW21-1              | SW21-2              | Heig                  |                                                                                                    |
|                   |                                                    | Sten                                                                                                    | l                         |                     |                     | 2.0<br>2.7 m (dofo)   | ult cotting)                                                                                            |
|                   |                                                    | High                                                                                                    | Jaiu                      | ON                  | OFF                 | 2.7 III (Uelai<br>3.0 | m                                                                                                    |
|                   |                                                    | riigii                                                                                                    |                           |                     | 011                 | 0.0                   |                                                                                                    |
|                   |                                                    |                                                                                                    |                           |                     |                     | Under                 | <initial setting=""></initial>                                                                          |
|                   |                                                    | Fu                                                                                                    | Inction                   |                     | ON OFF              | operation             | MITS/RESH                                                                                               |
|                   |                                                    | 1                                                                                                    | —                         |                     |                     | suspension            |                                                                                                    |
|                   |                                                    | 2                                                                                                    | -                         |                     |                     |                       |                                                                                                    |
|                   |                                                    | 3 Pair No. of wireles                                                                                                    | s remote                  | controller D        | epends on SW22-3 22 | -4                    |                                                                                                    |
|                   |                                                    | 4 Pair No. of wireles                                                                                                    | s remote                  | controller          |                     |                       | Image: With Twe Wet Thu Fri Sat Sun           ISET_ICOSTON ANYM CONF ANYM           1234           1234 |
|                   |                                                    | • To operate each indo                                                                                                    | or unit by                | each remote co      | ntroller when       |                       |                                                                                                    |
|                   |                                                    | installed 2 indoor uni                                                                                                    | ts or more                | e are near, Pair I  | No. setting is      |                       |                                                                                                    |
|                   |                                                    | necessary.                                                                                                    | vilabla with              | the 4 nettorne (Sc  | tting nattorna A to |                       |                                                                                                    |
|                   |                                                    | <ul> <li>Make setting for J4</li> </ul>                                                                                                    | 1, J42 of i               | indoor controller   | board and the F     | air                   | VANE LUUVER I-see                                                                                       |
|                   |                                                    | No. of wireless rem                                                                                                    | ote contro                | oller.              |                     |                       |                                                                                                    |
|                   |                                                    | • You may not set it wh                                                                                                    | en opera                  | ting it by one rer  |                     |                       |                                                                                                    |
|                   |                                                    | Setting for indoor uni                                                                                                    | t                         | ang it by one for   |                     |                       |                                                                                                    |
|                   |                                                    | <ul> <li>Cut jumper wire J4<br/>according to the tal</li> </ul>                                                                                                    | l, J42 on<br>Ne below     | the indoor contro   |                     |                       |                                                                                                    |
|                   |                                                    |                                                                                                    | ne below.                 |                     |                     | 1-4 ON/OFF DELETE     |                                                                                                    |
| SW22              | ber                                                | Wireless remote contro<br>• Setting operation (F                                                                                                    | oller pair i<br>ia 1 (A)  | number:             |                     |                       |                                                                                                    |
| FUNCTION          | 1. Press the button 1 to stop the air conditioner. |                                                                                                    |                           |                     |                     |                       |                                                                                                    |
| 3010011           |                                                    | 2. Press the MENU but<br>3. Check that function                                                                                                    | tton ②.<br>າ No "1" is    | displayed and t     | hen press the 🗔     |                       |                                                                                                    |
|                   |                                                    | button 3. The Scree                                                                                                    | en display                | setting screen will | be displayed. (Fig  | . 2.)                 |                                                                                                    |
|                   |                                                    | Pair No. changing of the second second | peration                  | (Fig. 2 ®)          |                     |                       |                                                                                                    |
|                   |                                                    | 1. Press the button                                                                                                    |                           |                     |                     |                       |                                                                                                    |
|                   |                                                    | 2. Each time the bu                                                                                                    | itton ④ is                | s pressed, the pa   | es.                 |                       |                                                                                                    |
|                   |                                                    | 4. Press the MENU but                                                                                                    | tton ②.                   | check the setting   | J-                  |                       | Fig. 1                                                                                                  |
|                   |                                                    |                                                                                                    |                           |                     |                     |                       |                                                                                                    |
|                   |                                                    | Indoor unit SW22                                                                                                    | Pair                      | No. of wireless     |                     |                       |                                                                                                    |
|                   |                                                    | SW22-3 SW22-                                                                                                    | 4 rei                     | note controller     | line (42 - 1 442    | -                     |                                                                                                    |
|                   |                                                    |                                                                                                    |                           | U1                  | Initial setting     | -                     |                                                                                                    |
|                   |                                                    |                                                                                                    |                           | 2                   |                     | -                     |                                                                                                    |
|                   |                                                    |                                                                                                    |                           | <u>∠</u><br>3_9     |                     | -                     |                                                                                                    |
|                   |                                                    |                                                                                                    | I                         | 0-0                 |                     | -                     |                                                                                                    |
|                   |                                                    |                                                                                                    |                           |                     |                     |                       | Fig. 2                                                                                                  |
|                   |                                                    | Drain pump and fan ar                                                                                                    | e activate                | ed simultaneousl    | y after the         |                       |                                                                                                    |
|                   |                                                    | connector SVVE is set                                                                                                    | to ON and                 | a turn on the pov   | ver.                |                       | <initial setting=""></initial>                                                                          |
|                   |                                                    | SWE                                                                                                    |                           |                     | SWE                 |                       | SWF                                                                                                    |
|                   |                                                    |                                                                                                    |                           | <b>→</b>            |                     |                       |                                                                                                    |
| SVVE<br>Test run  | cto                                                | OFF ON                                                                                                    |                           | OF                  | F ON                | Indor                 |                                                                                                    |
| for Drain         | nne                                                | The connector                                                                                                    | SWF ie                    | set to OFF after    | er test run         | operation             | OFF ON                                                                                                  |
| pump              | ပိ                                                 |                                                                                                    | 511L IS                   |                     |                     |                       |                                                                                                    |
|                   |                                                    |                                                                                                    |                           |                     |                     |                       |                                                                                                    |
|                   |                                                    |                                                                                                    |                           |                     |                     |                       |                                                                                                    |
|                   |                                                    |                                                                                                    |                           |                     |                     |                       |                                                                                                    |
|                   |                                                    |                                                                                                    |                           |                     |                     |                       |                                                                                                    |

#### 8-4. TEST POINT DIAGRAM Indoor controller board PLFY-P15VFM-E1.TH PLFY-P32VFM-E1.TH

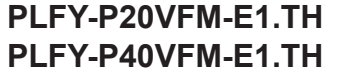

#### PLFY-P25VFM-E1.TH PLFY-P50VFM-E1.TH

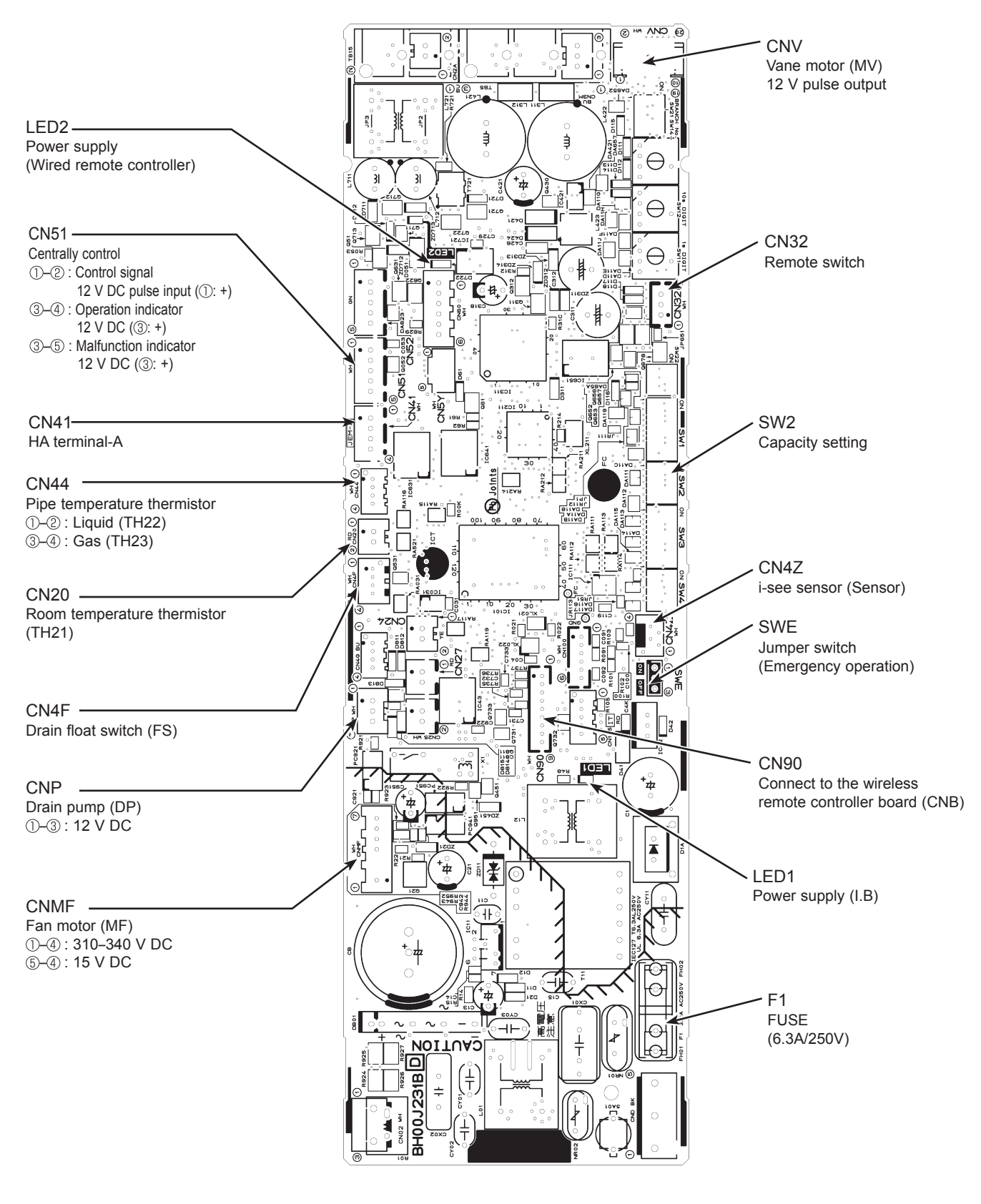

Note: The voltage range of 12 V DC in this page is between 11.5 to 13.7 V DC.

#### PLFY-P15VFM-E1.TH PLFY-P32VFM-E1.TH

9

#### PLFY-P20VFM-E1.TH PLFY-P40VFM-E1.TH

#### PLFY-P25VFM-E1.TH PLFY-P50VFM-E1.TH

Be careful when removing heavy parts.

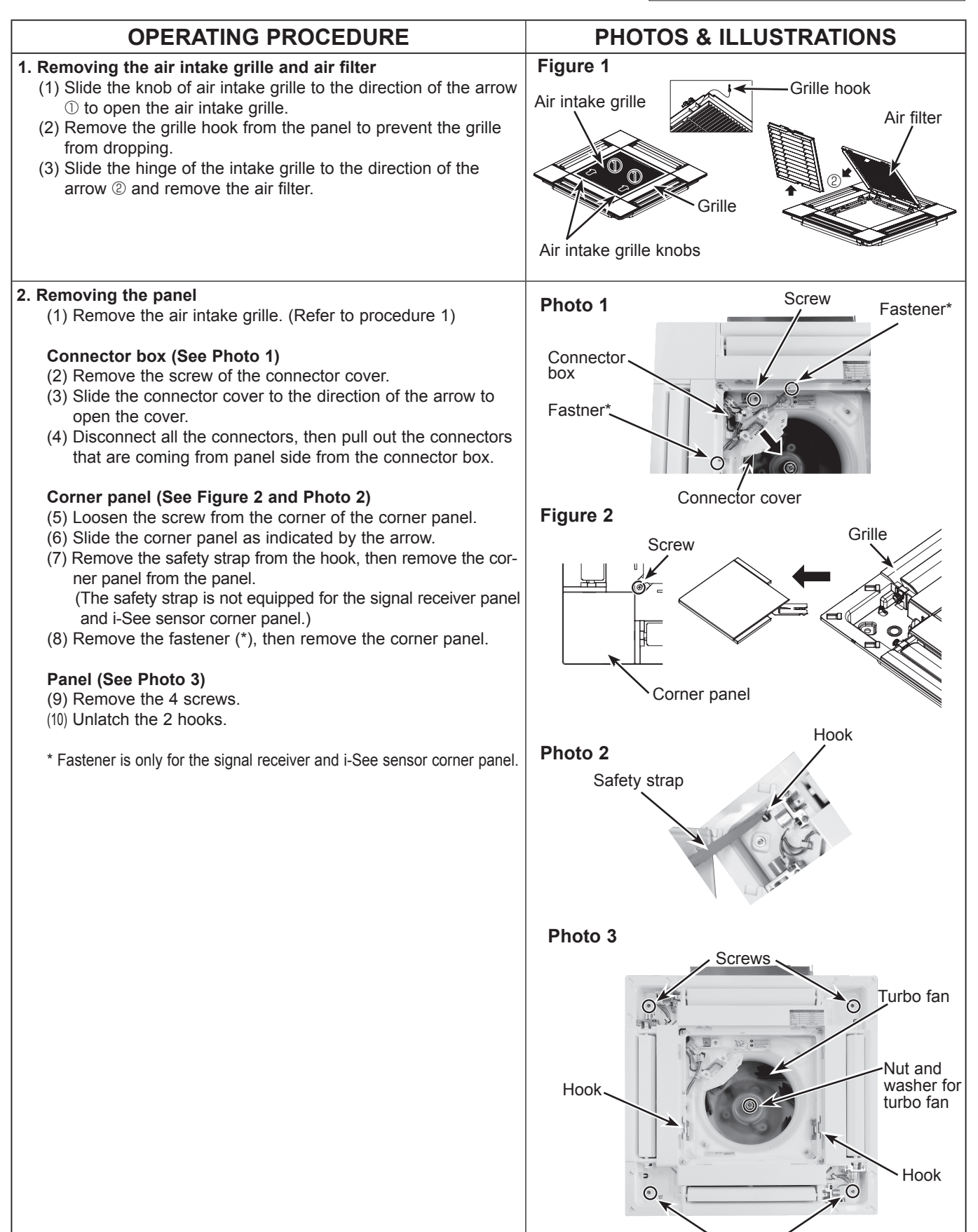

Screws

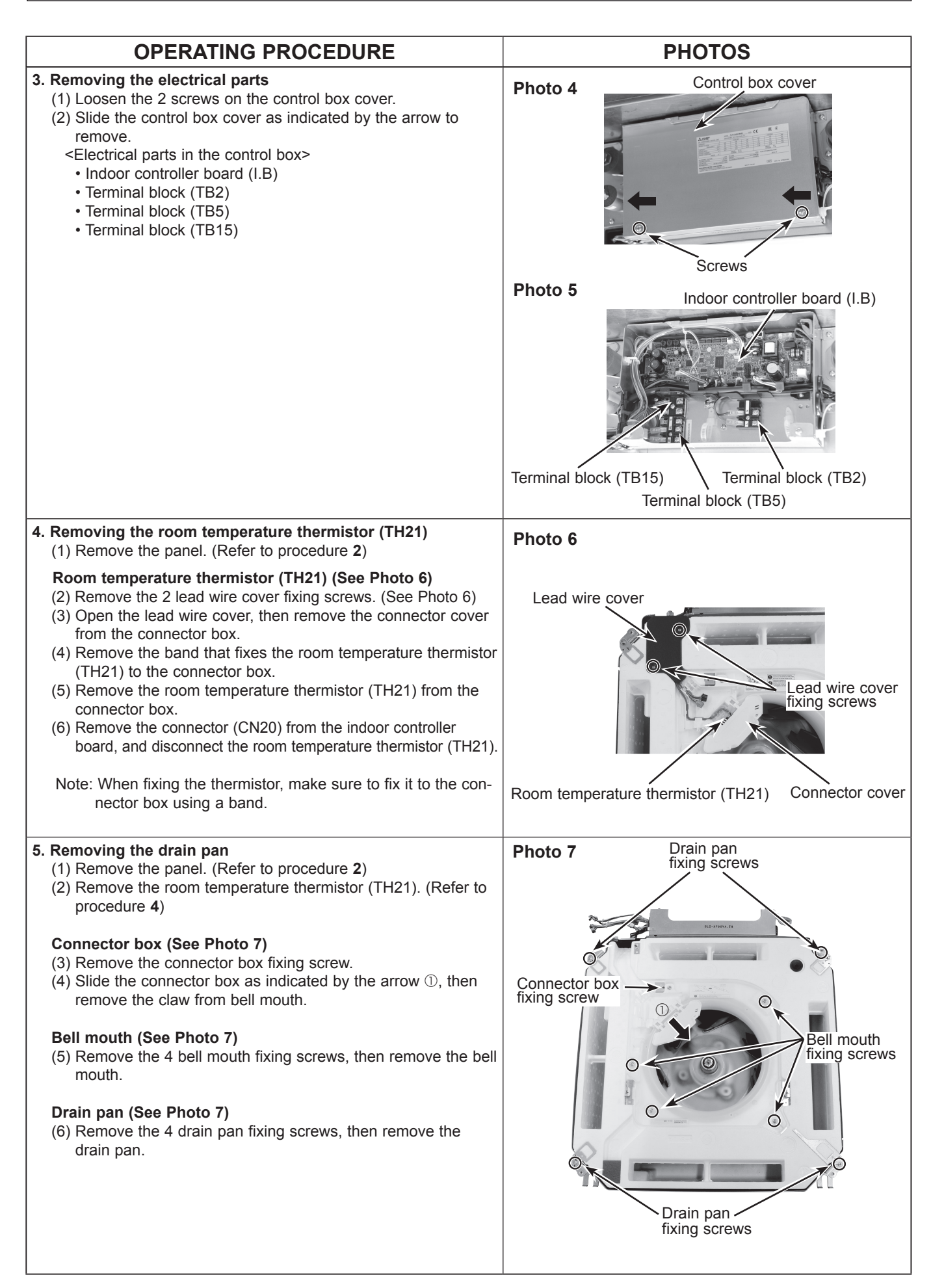

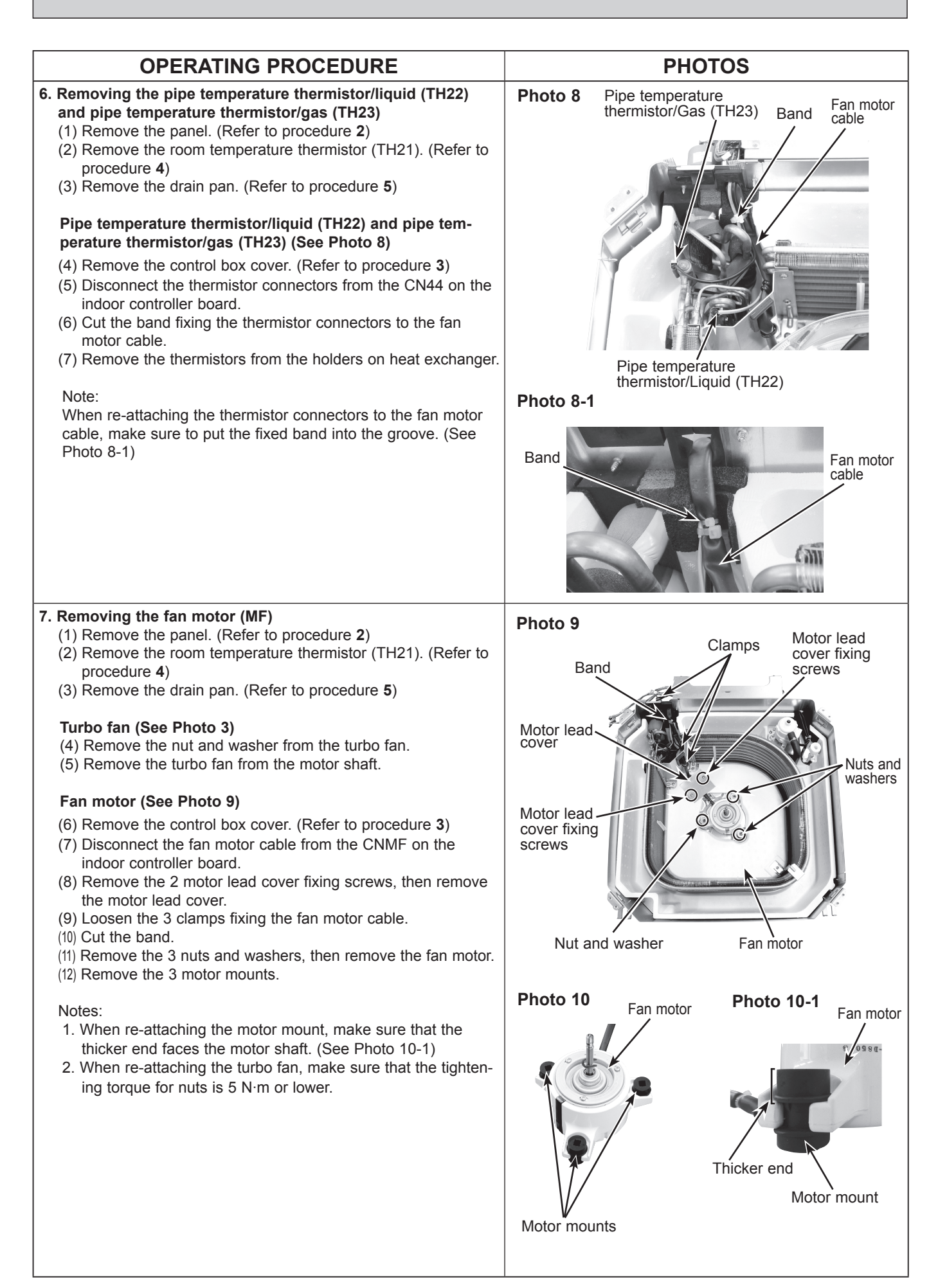

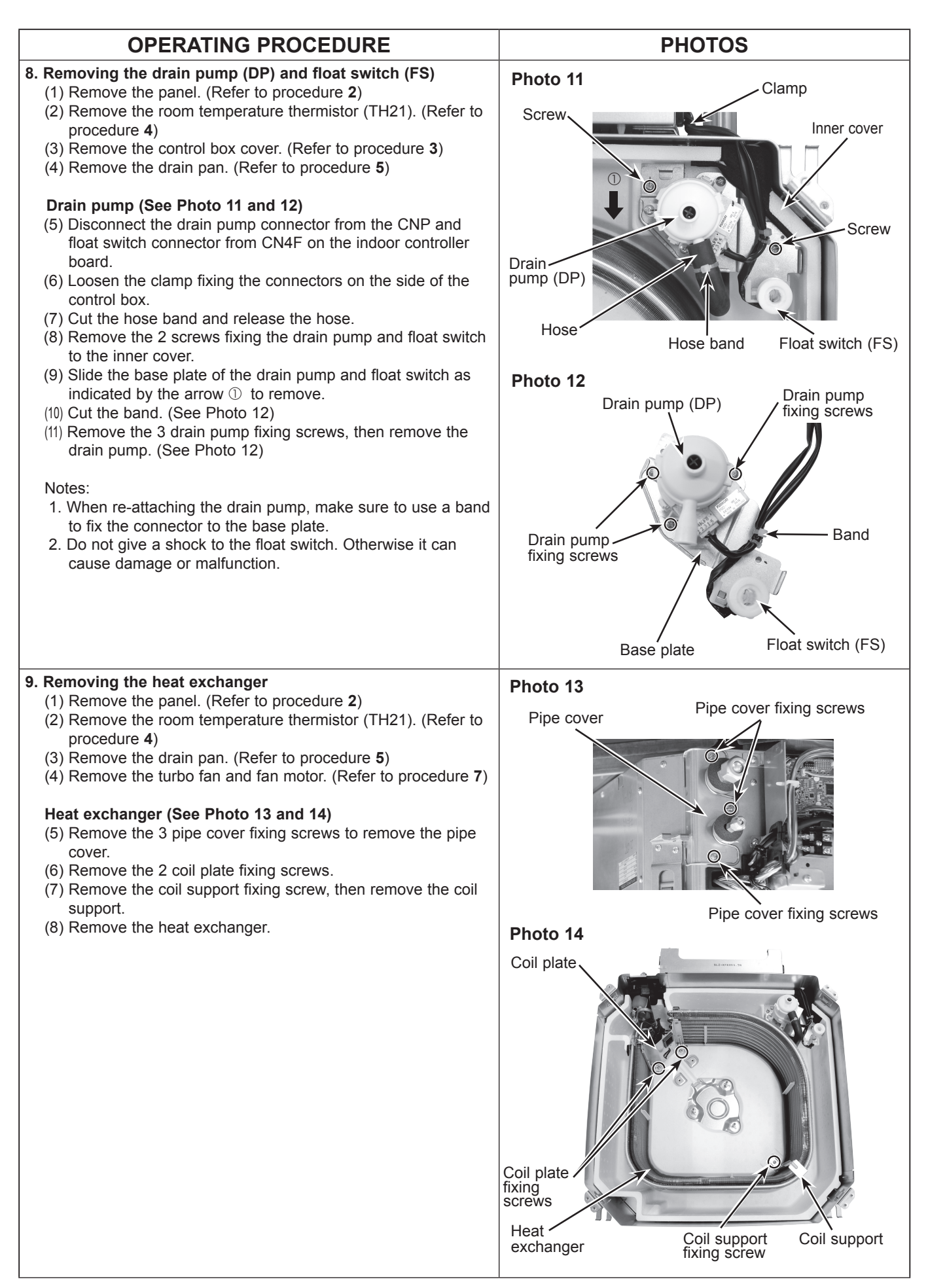

# CITY MULTI<sup>™</sup>

MITSUBISHI ELECTRIC CORPORATION

HEAD OFFICE : TOKYO BLDG., 2-7-3, MARUNOUCHI, CHIYODA-KU TOKYO 100-8310, JAPAN

©Copyright 2016 MITSUBISHI ELECTRIC CORPORATION Distributed in Mar. 2016 No. OCH617 Made in Japan New publication, effective Mar. 2016 Specifications are subject to change without notice.